### ORCID – PUBLONS – Scopus

Návod na založenie profilov pre individuálneho používateľa/vedca

Odporúčaný postup:

- 1. vytvoriť ORCID, doplniť profil o osobné údaje (zatiaľ nie práce)
- 2. vytvoriť PUBLONS, doplniť profil o osobné údaje, importovať do Publons práce z WOS
- 3. spárovať Publons účet s ORCID, exportovať práce z Publons do ORCID
- 4. spárovať ORCID so Scopus, importovať práce zo Scopus od ORCID
- 5. deduplikovať importované práce
- 6. prípadne ručne dopísať/importovať práce mimo WoS a Scopus

### ORCID

# https://orcid.org/

REGISTER

Overíme si, či účet už nemáme založený: napíšeme celé meno a priezvisko do vyhľadávacieho okienka a klikneme na tlačidlo "lupu".

Pozn.: Systém je "zvláštny" tým, že pri prihlasovaní je povinným údajom meno (nie priezvisko). Preto Vám výsledky vyhľadávania prinesú aj profily podľa krstného mena. Ak však zadáte aj priezvisko, profil bude na prvých miestach vo vyhľadávaní.

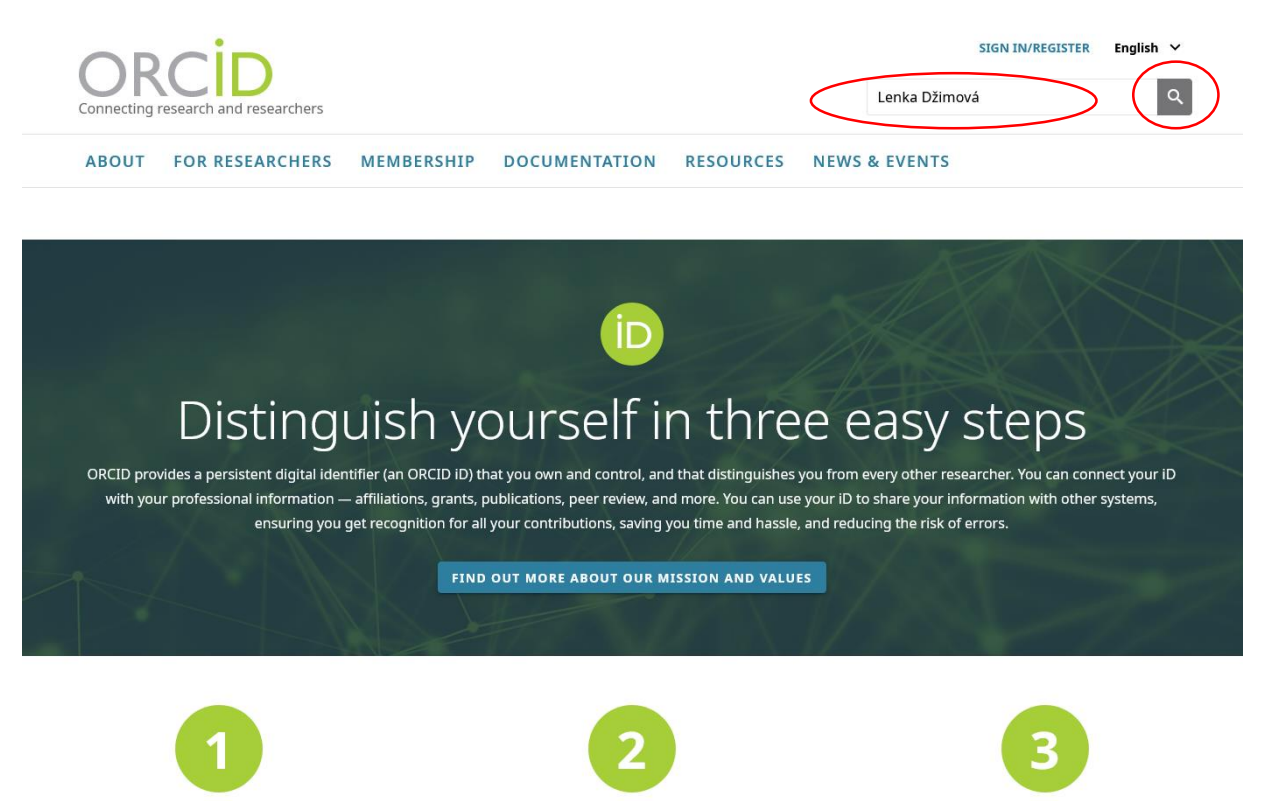

USE YOUR ORCID ID

SHARE YOUR ORCID ID

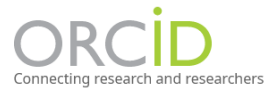

SIGN IN/REGISTER English ¥

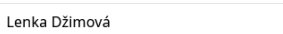

ABOUT FOR RESEARCHERS MEMBERSHIP DOCUMENTATION RESOURCES NEWS & EVENTS

ADVANCED SEARCH 🗸

#### Showing **50** of **1021** results.

Items per page: 50 💌 1 - 50 of 1021 <

|   | ORCID ID            | First Name | Last Name | Other Names                                                             | Affiliations                                                                                                    |
|---|---------------------|------------|-----------|-------------------------------------------------------------------------|----------------------------------------------------------------------------------------------------|
| < | 0000-0001-6162-3533 | Lenka      | Džimová   | Lenka Dzimova, L Dzimova,<br>Džimová Lenka, Dzimova<br>Lenka, Dzimova L | Comenius University, Slovak Academy of Sciences                                                                                                    |
|   | 0000-0002-3550-4968 | Lenka      |           |                                                                         | Brno University of Technology, Středoevropský technologický<br>institut                                                                                                    |
|   | 0000-0001-6786-6026 | Lenka      |           |                                                                         | Czech Technical University in Prague, Institute of Experimental<br>and Applied Physics Czech Technical University in Prague,<br>Univerzita Palackého v Olomouci Katedra experimentální fyziky,<br>Univerzita Palackého v Olomouci Katedra optiky |
|   | 0000-0002-9292-5427 | Lenka      | Kaniova   |                                                                         | Brno University of Technology, Veterinary and Farmaceutical<br>University of Brno                                                                                                    |
|   | 0000-0003-0320-6613 | Lenka      | Náhlovská |                                                                         | Charles University in Prague, Charles University, Faculty of Law                                                                                                    |
|   | 0000-0003-4108-5701 | Lenka      | Vyklicka  | Lenka Marsakova                                                         | Charles University in Prague, Institute of Physiology, Academy of<br>Sciences of the Czech Republic                                                                                                    |
|   |                     |            |           |                                                                         |                                                                                                    |

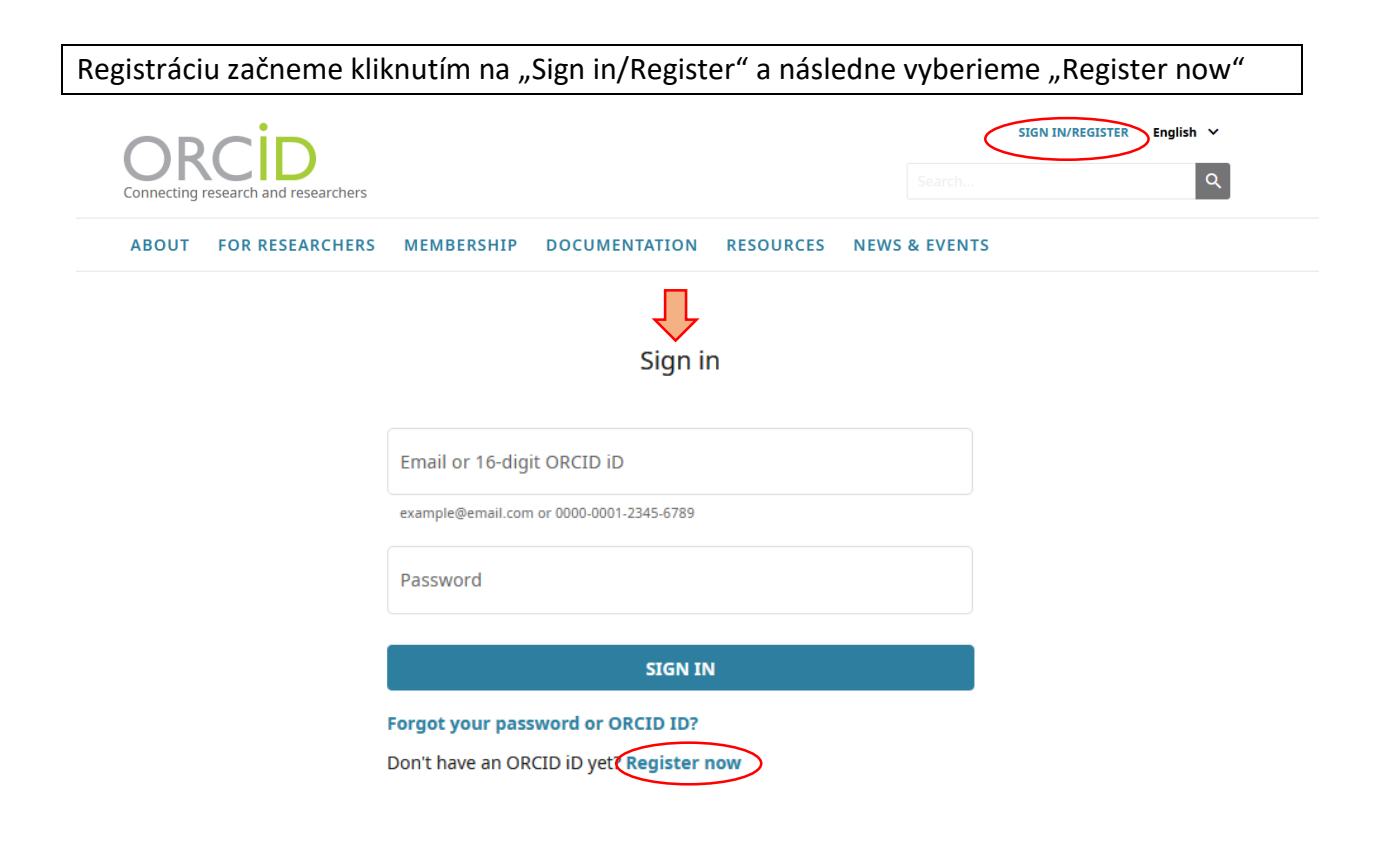

| 0                           | 2                                                                                                    | 3                    |                                                                                                    |
|-----------------------------|----------------------------------------------------------------------------------------------------|----------------------|----------------------------------------------------------------------------------------------------|
| onal data                   | Security and notifications                                                                            | Visibility and terms |                                                                                                    |
|                             | Create your ORCID iD                                                                                  |                      | Create your ORCID iD                                                                                                    |
|                             | This is step 1 of 3                                                                                   |                      | This is step 2 of 3                                                                                                    |
| Per ORCID's<br>for yourself | s <b>terms of use</b> , you may only register fo<br>f. Already have an ORCID iD? <mark>Sign In</mark> | r an ORCID iD        | Password                                                                                                    |
| First nam                   | e                                                                                                    | 0                    | S or more characters                                                                                                    |
| Please enter                | ugur firet/giugo pamo                                                                                 |                      | 1 letter or symbol                                                                                                    |
| Flease enter                | your insogiven name                                                                                   |                      | S 1 number                                                                                                    |
| Last name                   | e (Optional)                                                                                          |                      | Confirm password                                                                                                    |
| During and a                |                                                                                                    |                      | Notification settings                                                                                                    |
|                             |                                                                                                    |                      | ORCID sends email notifications about items related to your<br>account, security, and privacy, including requests from ORCI<br>member organizations for permission to update your record<br>changes made to your record by those organizations. |
| Confirm p                   | orimary email                                                                                         |                      | You can also choose to receive emails from us about new feat and tips for making the most of your ORCID record.                                                                                                    |
| Additiona                   | al email (Optional)                                                                                   | 0                    | Please send me quarterly emails about new ORCID featu<br>and tips. To receive these emails, you will also need to ve<br>your primary email address.                                                                                             |
| + Add an                    | other email                                                                                           |                      | After you've registered, you can change your notification sel<br>at any time in the account settings section of your ORCID re                                                                                                    |
|                             |                                                                                                    |                      |                                                                                                    |

| Create your ORCID iD<br>This is step 3 of 3                                                                                                    |  |
|----------------------------------------------------------------------------------------------------|--|
| Visibility settings                                                                                                    |  |
| Your ORCID iD connects with your ORCID record that can contain<br>links to your research activities, affiliations, awards, other versions<br>of your name, and more. You control this content and who can see<br>it. |  |
| By default, what visibility should be given to new items added to<br>your ORCID Record?                                                                                                    |  |
| <b>Everyone</b> (87% of users choose this)                                                                                                    |  |
| 🔿 💣 Trusted Organizations (5% of users choose this)                                                                                                    |  |
| Only me (8% of users choose this)                                                                                                    |  |
| More information on visibility settings                                                                                                    |  |
| Terms of Use                                                                                                    |  |
| I consent to the privacy policy and terms of use and agree to<br>my data being publicly accessible where marked as "Visible to<br>Everyone".                                                                         |  |
| I consent to my data being processed in the United States.<br>More information on how ORCID process your data.                                                                                                    |  |
| I'm not a robot                                                                                                    |  |
| GO BACK                                                                                                    |  |

Vyplníme údaje, ktoré registrácia vyžaduje.

Odporúčame:

- uviesť určite aj priezvisko

 používať diakritiku, teda uviesť meno v oficiálnej forme (alternatívne formy mena je potom možné v profile odkázať)

- uviesť ako hlavný pracovný email, ktorý používa aj ako autor pri publikovaní svojich prác (alternatívne emailové adresy je možné tiež uviesť)

- prihlasovacie heslo voliť rovnaké pre všetky profily

 - zriadiť profil ako verejne prístupný – visibility for Everyone (je ale možné "skryť" konkrétny údaj)

Systém vygeneruje ORCID ID a žiada o autorizáciu.

Autorizácia účtu vedec urobí cez email, ktorý si pri založení profilu uviedol.

Až po potvrdení profilu sa dá do neho prihlásiť a ďalej s ním pracovať.

| Q, Misder (Chi+K)<br>Depovedet vietelyes ♥ → Odoolar daleg  Archivovat  Nevydaelani  Odottrinit  O<br>Metheeti<br>our registration and gain access to manuality edit your record: click the<br>o your browser's address bar. | ≡<br>attie v<br>8:30<br>] ×                                                                                                  |
|----------------------------------------------------------------------------------------------------|----------------------------------------------------------------------------------------------------|
| Depovedat vlattým 💌 🔿 Odoslať dalej 🍙 Archivovať 🚯 Nevydadana 関 Odstriant 0<br>Methada<br>our registration and gain access to manuality edit your record: click the<br>o your browser's address bar.                         | attie v<br>8:30                                                                                                    |
| Methed                                                                                                    | ) ×                                                                                                    |
| our registration and gain access to manually edit your record: click the<br>o your browser's address bar.                                                                                                    |                                                                                                    |
|                                                                                                    |                                                                                                    |
|                                                                                                    | ∑:<br>E1DcWt2eEZYaEJxdVI6SHNKZitaZm5XZ2NsRQ?lang≃en<br>io your public record is <u>https://orcid.org/0000-0001-6162-3533</u> |

Vo vytvorenom a verifikovanom profile následne možno editovať/dopĺňať všetky údaje. Údaj sa dá editovať, keď je pri ňom symbol ceruzky, alebo ide o údaj na čiernej lište. Zmeny je potrebné vždy dať uložiť "SAVE CHANGES".

| Connecting Research and Researchers ABOUT FOR RESEARCHERS                              | MEMBERSHIP DOCUMENTATION RESOURCES NEW                                                                                     | Lenka Džimová v English v  Search Q  WS & EVENTS          |
|----------------------------------------------------------------------------------------|----------------------------------------------------------------------------------------------------|-----------------------------------------------------------|
| , Lenka<br>Džimová                                                                     | Biography 😡                                                                                                    | ا الله الم الم                                            |
| ORCID iD<br><pre></pre>                                                                | ✓ Employment (1)      ③     Slovak Academy of Sciences: Bratislava, SK 2019 to present Employment                          | + Add employment ↓1 Sort                                  |
| <ul> <li>Display your iD on other sites </li> <li>Public record print view </li> </ul> | Source: Lenka Džimová                                                                                                    | ★ Preferred source                                        |
| 🛃 Get a QR Code for your iD 🕄                                                          | ✓ Education and qualifications (1) <sup>3</sup>                                                                            | + Add qualification + Add education                       |
| Also known as<br>Lenka Dzimova, L Dzimova, Džimová Lenka,<br>Dzimova Lenka, Dzimova L  | Comenius University: Bratislava, SK<br>2014 to 2019   Mgr.<br>Education                                                    | v 🎩 ố â                                                   |
| 🖍 Country<br>Slovakia                                                                  | Source: Lenka Džimová                                                                                                    | ★ Preferred source                                        |
| 🖍 Keywords                                                                             | ✓ Invited positions and distinctions (0) ⑧                                                                                 | + Add invited position + Add distinction 11 Sort          |
|                                                                                        | An invited position is an invited non-employment affiliation. A distinction is an hor<br>position or add distinction.      | norary or other award, distinction, or prize. Add invited |
| Vebsites & Social Links<br>SAS personal website                                        | ✓ Membership and service (0) ③                                                                                             | + Add service + Add membership 11 Sort                    |
| 🖍 Other IDs                                                                            | Membership is membership in any society or organization. Service is a dedication<br>add service.                           | of time, money, or other resources. Add membership or     |
|                                                                                        | 🕶 Funding (0) 🕐                                                                                                    | + Add funding \$\$ Sort                                   |
| Emails                                                                                 | Funding captures grants and other awards you have received to support your rese                                            | arch. Add funding.                                        |
| dzimova.lenka@gmail.com<br>lenka.dzimova@savba.sk                                      | ❤ Works (4 of 4) 🔋                                                                                                    | + Add works ± Export works ‡† Sort                        |
|                                                                                        | 🗆 🖌 COMBINE 🖀 DELETE (😃 👌 🔒                                                                                                |                                                           |
|                                                                                        | Alternatívne metriky ako nové nástroje na hodnotenie vedy<br>Knižnica<br>2021   journal-article<br>Part of ISSN: 1335-7026 | e 🏜 δ 🖻                                                   |
|                                                                                        | Source: Lenka Džimová                                                                                                    | ★ Preferred source                                        |

# Odporúčame doplniť:

 alternatívne formy mena "ALSO KNOWN AS" - bez diakritiky, prípadne len s iniciálami krstného mena; každý variant sa uvádza do osobitného poľa cez tlačidlo (+)"add"

|                          | Edit all visibility settings |
|--------------------------|------------------------------|
|                          |                              |
| Andrea Doktorova         | Edit individual visibility   |
| Source: Andrea Doktorová | Created: 2019-5-15           |
| Doktorová A              | <b>6 9 💼 😃 6 A</b>           |
|                          |                              |
|                          |                              |
|                          |                              |
|                          |                              |
|                          |                              |
| Add                      |                              |
| ~                        | Cancel Save changes          |
|                          | Cancel Save changes          |

# - <mark>krajinu Country</mark> výberom z ponuky

|                                  | Edit all visibility settings |
|----------------------------------|------------------------------|
|                                  | Edit individual visibility   |
| Slovakia                         | 00                           |
| Russia                           | Created: 2019-5-15           |
| Rwanda                           | created. 2019 5 15           |
| Réunion                          |                              |
| Saint Barthélemy                 |                              |
| Saint Helena                     |                              |
| Saint Kitts and Nevis            |                              |
| Saint Lucia                      |                              |
| Saint Martin                     |                              |
| Saint Pierre and Miquelon        |                              |
| Saint Vincent and the Grenadines |                              |
| Samoa                            |                              |
| San Marino                       |                              |
| Saudi Arabia                     |                              |
| Senegal                          | Cancel Save changes          |
| Serbia                           | Carreer Sareeringes          |
| Seychelles                       |                              |
| Sierra Leone                     |                              |
| Singapore                        |                              |
|                                  |                              |

- prípadne alternatívne emailové adresy, pričom sa možno rozhodnúť, ktorá z adries bude viditeľná pre všetkých

| My email addresses                                                               |                                             |                       |             | _         |          |           |
|----------------------------------------------------------------------------------|---------------------------------------------|-----------------------|-------------|-----------|----------|-----------|
| dzimova.lenka@gmail.com 🖍                                                        | Make Primary                                | Verified              | <b></b>     | *         | ę        | ſ         |
| lenka.dzimova@savba.sk 🖍                                                         | Primary Email                               | Verified              |             | <u>18</u> | ę        | É         |
| Add Another Email                                                                |                                             | Add                   | 1           |           |          |           |
|                                                                                  |                                             |                       |             |           |          |           |
| Per terms of use, you may only add er<br>will send you an email asking you to ve | mail addresses that you have c<br>erify it. | ontrol over. Each tim | e you add d | an addr   | 'ess, we | e         |
| Per terms of use, you may only add er<br>will send you an email asking you to ve | mail addresses that you have c<br>erify it. | ontrol over. Each tim | e you add d | an addr   | ess, we  | e<br>los  |
| Per terms of use, you may only add er<br>will send you an email asking you to ve | mail addresses that you have c<br>erify it. | ontrol over. Each tim | e you add c | an addr   | c        | e<br>los  |
| Per terms of use, you may only add er<br>will send you an email asking you to ve | nail addresses that you have c              | ontrol over. Each tim | e you add c | an addr   | c        | los       |
| Per terms of use, you may only add er<br>will send you an email asking you to ve | nail addresses that you have c              | ontrol over. Each tim | e you add c | an addr   | c        | e<br>İlos |
| Per terms of use, you may only add er<br>will send you an email asking you to ve | nail addresses that you have o              | ontrol over. Each tim | e you add c | an addr   | c        | e<br>llos |
| Per terms of use, you may only add er<br>will send you an email asking you to ve | mail addresses that you have o              | ontrol over. Each tim | e you add d | ən addr   | c        | e<br>Ilos |
| Per terms of use, you may only add er<br>will send you an email asking you to ve | nail addresses that you have c              | ntrol over. Each tim  | e you add d | an addr   | C        | e<br>ilos |

- Other IDs needitujeme a nedopisujeme ručne, dotiahnu sa do profilu automaticky, pokiaľ správne spárujeme iné identifikátory/profily pre vedca: PUBLONS (Researcher ID), Scopus (Author ID) a iné. (viď ďalej)

- zamestnávateľa / Employment cez tlačidlo + Add employment na lište

Afiliáciu zamestnávateľa v rámci SAV uvádzame vždy tak, že ako **Organizáciu** uvedieme **Slovak Academy of Sciences** (systém by mal "našepkať" a následne dotiahnuť mesto a krajinu a **názov organizácie SAV ako Department**. Dátum nástupu do inštitúcie nie je v ORCID profile povinný (ale je povinný v Publons). Netreba zabudnúť kliknúť na Add to list.

| Organization 3 Remove      | Department                        |
|----------------------------|-----------------------------------|
| Slovak Academy of Sciences | Institute                         |
| Bratislava, Government     | Institute of History              |
| Display organization*      | Institute for Forecasting CSPS    |
| Slovak Academy of Sciences |                                   |
| Display city*              | URL                               |
| Bratislava                 | Add URL                           |
| Display state/region       | Start date                        |
| Add state/region           | Year 🖌 Month 🖌 Day 🗸              |
|                            | End date (leave blank if current) |
| Display country*           | Year V Month V Day V              |
| Slovakia 🗸                 |                                   |
|                            | Set visibility:                   |
|                            | 😃 ð 📾                             |

Ďalej je možné pridať údaje o vzdelaní, ako ďalšie údaje:

| ✓ Education and qualifications (1) <sup>2</sup>                      | + Add qualification           | Add education        | It Sort        |
|----------------------------------------------------------------------|-------------------------------|----------------------|----------------|
| Comenius University: Bratislava, SK<br>1987 to 1992<br>Qualification |                               | v 4                  | 6 8            |
| Source: Andrea Doktorová                                             | ★ Preferred so                | urce                 | 1              |
| ✓ Invited positions and distinctions (0) <ul><li></li></ul>          |                               | + Add distinction    | <b>11</b> Sort |
|                                                                      |                               | + Add invited        | position       |
| You haven't added information to this section yet; add               | a distinction or a            | n invited position n | woi            |
| ✓ Membership and service (0) ②                                       | + Add service                 | + Add membership     | <b>↓†</b> Sort |
| You haven't added information to this section yet; add               | a membership <mark>o</mark> r | a service now        |                |
| 🗸 Funding (0) 😢                                                      |                               | + Add funding        | \$\$ Sort      |

You haven't added any funding, add some now

### Pridávanie prác / Works

ORCID profil pre vedca má fungovať ako univerzálna platforma, takže odporúčame pridávanie prác realizovať **v prvom rade** tým spôsobom, že si ich vedec dotiahne (importuje) z iných systémov – predovšetkým zo scientometrických databáz WoS/PUBLONS a Scopus. K tomu je potrebné, aby aj na týchto platformách mal vedec svoje identifikátory (profily), ktoré sa s ORCID účtom spárujú, a následne je možné realizovať automatickú výmenu údajov medzi systémami navzájom.

Klikneme na lište Works "Add works" a následne sa vyroluje lišta, kde klikneme na "Search and link".

| ← Funding (0) 😨                                                                                                    |                  |                   | + Add funding  | \$\$ Sort |
|----------------------------------------------------------------------------------------------------|------------------|-------------------|----------------|-----------|
| Funding captures grants and other awards you have received to support your research.                                                     | . Add funding    | <b>j</b> .        |                |           |
| ↔ Works (4 of 4) 🔋                                                                                                    |                  | + Add works       | Ł Export works | \$\$ Sort |
| 🗖 🗡 COMBINE 🏛 DELETE (😃 👌 🔒                                                                                                    |                  | 💠 Search & link   |                |           |
| Alternatívne metriku ako pové páctroje pa bodnotonie vody                                                                                |                  | 🛱 Add ArXiv ID    |                | FΩ        |
| Knižnica                                                                                                    |                  | 🕲 Add DOI         |                | •         |
| 2021   journal-article                                                                                                    |                  | 🕅 Add PubMed ID   |                |           |
| Part of ISSN: 1335-7026                                                                                                    |                  | San Import BibTeX |                |           |
| Source: Lenka Džimová * F                                                                                                    | Preferred sourc  | + Add manually    |                | ∕ ≣       |
| Metriky a scientometrické ukazovatele ako základný nástroj hodnotenia Informačný bulletin ÚK SAV Journal-article Part of ISSN: 0139-9993 | vedy             |                   |                | δ 🖻       |
| Source: Lenka Džimová 🖈 F                                                                                                    | Preferred source | 2                 |                | 1         |

Systém ponúkne na výber platformy, ktoré s ORCID spolupracujú na báze plateného členstva. Párujeme predovšetkým "WoS/PUBLONS/ResearcherID", "Scopus – Elsevier", prípadne "CrossRef" (agentúra, ktorá registruje DOI). Spárovanie s účtom Publons je nutné urobiť prostredníctvom platformy Publons. CrossRef a Scopus napájame na ORCID pomocou možnosti "Search and link" priamo v rozhraní ORCID účtu.

| ✓ Works (4 of 4) (2                                        | )                                                                     |                                                                     | + Add works                                                                                                    | Export works      |
|------------------------------------------------------------|-----------------------------------------------------------------------|---------------------------------------------------------------------|----------------------------------------------------------------------------------------------------|-------------------|
| LINK WO<br>ORCID works with our<br>wizards to get started. | RKS Hide link we<br>member organizations to<br>More information about | orks<br>o make it easy to connect your ORCID iD an<br>linking works | nd link to information i 22 Add ArXiv ID 505                                                                                                    | e one of the link |
| Work type All                                              | <b>v</b>                                                              | Geographical area All                                               | Add DOI  Add DDI  Add DDI  Add PubMed ID  Add PubMed ID  Add PubM |                   |
| Airiti<br>Enables users to imp<br>❤                        | ort metadata from Airit                                               | i, including journal papers, proceedings                            | + Add manually<br>s, dissertations, and books. Scholars can e                                                                                                    | easily collec     |
| BASE - Bielefeld Aca<br>BASE is one of the wo              | demic Search Engine<br>orld's most voluminous                         | academic search engines. It searches m                              | netadata about more than 100 million do                                                                                                    | cuments fr        |
| Crossref Metadata S<br>Import your publicat                | Search<br>ions from Crossref's au                                     | thoritative, publisher-supplied metadata                            | a on over 70 million scholarly journal and                                                                                                    | conferenc         |
| DOE / OSTI<br>Search over 3 million                        | energy and basic scien                                                | ce research result records from the US (                            | Department of Energy (DOE) and predec                                                                                                    | essor agen        |
| DataCite<br>Enable the DataCite !                          | Search & Link and Auto-                                               | -Update services. Search the DataCite M                             | letadata Store to find your research data:                                                                                                    | sets, image       |
| Deutsche Nationalt<br>Search the catalogue                 | <b>bibliothek (DNB)</b><br>e of the German Nationa                    | al Library (DNB) by your name and link y                            | your publications to your ORCID record. 1                                                                                                    | he German         |
| Europe PubMed Cer<br>Europe PubMed Cen                     | ntral<br>tral (Europe PMC) offers                                     | s this tool to enable you to link anything                          | y in Europe PMC to your ORCID. Europe P                                                                                                    | MC contain        |
| OpenAIRE Explore<br>Find research outcom                   | es in OpenAIRE Researc                                                | h Graph                                                             |                                                                                                    |                   |
| Redalyc<br>Una plataforma que p                            | permite identificar tus tra                                           | abajos publicados en revistas arbitradas                            | de Acceso Abierto indizadas en Redalyc y                                                                                                    | crear tu          |
| Research Data Austr<br>Research Data Austra                | r <b>alia</b><br>lia enables the discovery                            | y of datasets from Australian research or                           | rganisations, government agencies, and c                                                                                                    | ultural in        |
| Scopus - Elsevier                                          |                                                                       |                                                                     | Sconus profile and to confirm your public                                                                                                    | ations. Y         |
| Import your Identifier                                     | r, profile and publication                                            | ns. The wizard helps you find the correct :                         | scopus prome and to commit your public                                                                                                    |                   |

Správne spárovanie účtov je zväčša možno robiť oboma smermi: z ORCID do iných platforiem alebo z iných platforiem do ORCID.

Spárovanie PUBLONS a ORCID.

### WoS/PUBLONS/ResearcherID (založenie účtu)

**ResearcherID** je identifikátor, ktorý prideľuje platforma PUBLONS <u>www.publons.com</u> tým autorom, ktorých práce sú indexované vo Web of Science.

ResearcherID nedostáva autor automaticky, musí sa registrovať na platforme a následne do svojho profilu nahrať/importovať svoje práce z Web of Science.

Pred vytvorením Publons profilu odporúčame skontrolovať, či už profil vedcovi nebol vytvorený – cez Browse - Researchers:

| Download Kopernio's free plug-in for one-click access to full-text PDFs – break free from login forms, re-directs & pop-upe. |                 |
|----------------------------------------------------------------------------------------------------|-----------------|
| publons browse community faq Q Log in register                                                                               | EB OF<br>CIENCE |
| Home + Researchers                                                                                                    |                 |
| Researchers                                                                                                    |                 |
| HIDE FILTERS CLEAR ALL                                                                                                    |                 |
| Name         Research fields         OR                                                                                      |                 |
| Institutions Countries/Regions                                                                                               |                 |

Nový profil sa zakladá registráciou.

|                   |          |    | Already a member? |  |
|-------------------|----------|----|-------------------|--|
| Email address     |          |    | Sign in           |  |
| Password          | ٥        |    | Signin            |  |
| Re-enter password | Ø        |    |                   |  |
| First Name        |          | OP |                   |  |
| Last Name         |          | ÜK |                   |  |
| s6jSu             | 3        |    |                   |  |
| Captcha           |          |    |                   |  |
|                   | Register |    |                   |  |

Ako prihlasovací email autor uvádza hlavný **pracovný email**, ktorý používa aj ako autor pri publikovaní svojich prác (alternatívne emailové adresy je možné tiež uviesť).

Prihlasovacie heslo odporúčame voliť **rovnaké pre všetky profily** (Publons vyžaduje okrem písmena a číslice aj symbol/znak).

Do Publons je možné sa registrovať aj prostredníctvom už vytvoreného a prihláseného ORCID účtu, kliknutím na logo ORCID ID.

Následne autor dostane na uvedenú mailovú adresu od Team Publons mail, ktorý musí verifikovať.

| Publons activation request                                                                                                    |                           |
|----------------------------------------------------------------------------------------------------|---------------------------|
| Publons                                                                                                    | ×                         |
| Almost there                                                                                                    | I                         |
| Please click on the link below (or copy and paste into your browser) to activate your account:                                                                                    |                           |
| Click here to activate.                                                                                                    |                           |
| If you have received this email in error, you do not need to take any action to cancel the registra<br>account will not be activated and you will not receive any further emails. | ation process. Your email |
| Thank you,                                                                                                    |                           |
| The Publons team                                                                                                    |                           |

Po prihlásení autor vidí svoj profil so základnými údajmi, ktoré si môže doplniť/editovať cez Private Dashboard.

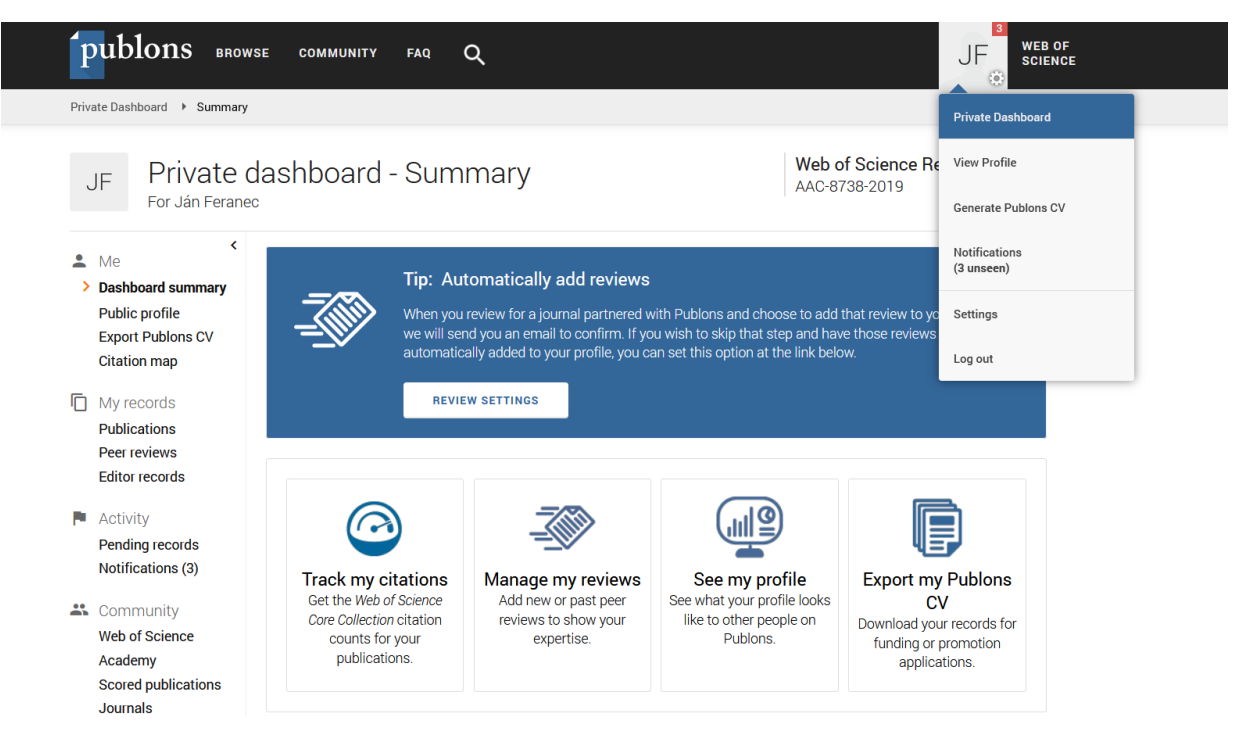

Je nevyhnutné editovať:

# a) identifikovať a **importovať práce z Web of Science** – My records – Publications – Import publications – See my WoS publications (v dvoch krokoch)

| Me<br>Dashboard summary<br>Public profile<br>Export verified record                                                                      |                                           |                                                                                                    |                                                                                                    | laiming your                                          | Researcheri                      |
|----------------------------------------------------------------------------------------------------|-------------------------------------------|----------------------------------------------------------------------------------------------------|----------------------------------------------------------------------------------------------------|-------------------------------------------------------|----------------------------------|
| - Muragarda                                                                                                    |                                           | Tip: See how your records<br>Researchers, administrators, jour<br>below to see what they see.            | s look on your profile<br>nal editors and more can discover your                                                          | profile on Pub                                        | olons. Click                     |
| Publications     Peer reviews     Editor records                                                                                         | IMPORT PUBLI                              | SEE YOUR PUBLIC PROFILE                                                                                  |                                                                                                    |                                                       |                                  |
| Awards<br>Activity<br>Notifications                                                                                                    | Use this page to graphs and metr          | control the publications that will display<br>ics here on your dashboard. Learn more                     | on your public profile, downloadable re<br>about your publications on Publons.                                            | cord, and in th                                       | ne                               |
| Pending records                                                                                                    | DATE T                                    | TITLE                                                                                                    | JOURNAL                                                                                                    | CITATIONS                                             | ALTMETRIC                        |
| Community<br>Refer colleagues                                                                                                    | 2004                                      | Les bibliothéques de Slovaquie                                                                           | Bulletin des Bibliothéques                                                                                                | -                                                     | -                                |
| Scored publications<br>Followed publications                                                                                             | No more results.                          |                                                                                                    |                                                                                                    |                                                       |                                  |
| ublic profile<br>(port verified record<br>ly records<br>ublications                                                                      |                                           | If you just have a handful of p<br>Otherwise, use the <u>Web of Sch</u><br>Don't worry about duplicates; | ublications to add, try using the <u>DO</u><br>ence, ORCID, or file upload options<br>we will detect and remove duplicate | / <b>title import</b><br>to complete<br>ed publicatio | your publicat<br>ns by title and |
| eer reviews<br>ditor records                                                                                                    | Import from                               | Web of Science (complimentary ac                                                                         | cess for Publons users)                                                                                                   |                                                       |                                  |
| wards                                                                                                    | We could no<br>publishing n<br>names you' | t find any publications in the W<br>ames. Try refreshing this page<br>re published with, or use anothe   | eb of Science that match your e<br>after adding to your account ar<br>er import method below.                             | mail addre:<br>iy other em                            | ss and/or<br>ail addresse        |
| activity<br>lotifications<br>ending records                                                                                              | SEE MY WE                                 | B OF SCIENCE PUBLICATIONS                                                                                |                                                                                                    |                                                       |                                  |
| ctivity<br>otifications<br>ending records<br>ommunity<br>efer colleagues<br>cored publications                                           | SEE MY WE                                 | a of science publications                                                                                | >                                                                                                    |                                                       |                                  |
| activity<br>lotifications<br>ending records<br>community<br>efer colleagues<br>cored publications<br>ollowed publications<br>ndorsements | SEE MY WE                                 | a of science publications<br>رأس<br>ORCID<br>entifier (e.g. title or DOI)                                | >                                                                                                    |                                                       |                                  |

Vyhľadávací stroj vyhľadáva vo WoS práce autora podľa mena. Pokiaľ nájde zhodu, výsledok ponúkne.

| < Me                                                                         |                                                                                                    |      |
|------------------------------------------------------------------------------|----------------------------------------------------------------------------------------------------|------|
| Dashboard summary                                                            | Import from Web of Science (complimentary access for Publons users)                                                                                                    | ^    |
| Public profile<br>Export verified record                                     | We have found up to <b>12</b> publications that match your email addresses and/or names. Click to see the results and use the filters to select all your publications indexed in <i>Web of Science</i> . | >    |
| Import<br>Peer reviews<br>Editor records<br>Awards                           | Import from ORCID                                                                                                    | ✓ [; |
| <ul> <li>Activity</li> <li>Notifications</li> <li>Rending records</li> </ul> | Import by identifier (e.g. title or DOI)                                                                                                    | ~    |
| Community<br>Refer colleagues                                                | Import by file upload (RIS, CSV, or BIBTEX)                                                                                                    | *    |

| Awards                                  |              |            |                                                 |   |                                     |
|-----------------------------------------|--------------|------------|-------------------------------------------------|---|-------------------------------------|
| Activity                                | Results:     | Selected 1 | of <b>12</b> publications                       |   |                                     |
| Notifications<br>Pending records        |              | Select all |                                                 |   | IMPORT SELECTED PUBLICATIONS        |
| Community                               | SELECT       | DATE       | TITLE                                           |   | JOURNAL/CONFERENCE                  |
| Refer colleagues<br>Scored publications | $\checkmark$ | 2019       | Efficiency of the Active Labour Market Policies | ~ | EKONOMICKY CASOPIS                  |
| Followed publications                   |              | 2019       | AUTHORITARIANISM IN CRISIS PORTUGAL, C          | ~ | HISTORICKY CASOPIS                  |
| Cottingo                                |              | 2013       | DEFENDED DOCTORAL DISSERTATIONS IN TH           | ~ | HISTORICKY CASOPIS                  |
| Account                                 |              | 2006       | Growth of nanocrystalline diamond films depo    | ~ | PHYSICA STATUS SOLIDI A-APPLICATION |
| Profile<br>Affiliations                 |              | 1993       | THE CZECH AND SLOVAK EXPERIENCE, SELE           | ~ | HISTORICKY CASOPIS                  |
| Email                                   |              | 1993       | ANSCHLUSS, A EUROPEAN AFFAIR - FRENCH           | ~ | HISTORICKY CASOPIS                  |
| Permissions                             |              | 1992       | BETWEEN NKVD AND GESTAPO - (THE EXTRA           | ~ | HISTORICKY CASOPIS                  |
|                                         |              | 1992       | FIGHTING FOR AUSTRIA - THE PATRIOTIC FR         | ~ | HISTORICKY CASOPIS                  |
|                                         |              | 1992       | POLITICAL EMIGRATION FROM AUSTRIA TO C          | ~ | HISTORICKY CASOPIS                  |
|                                         |              | 1989       | SOCIAL MYTHOLOGY - SLOVAK - GUREVICH, PS        | ~ | HISTORICKY CASOPIS                  |
|                                         |              | 1988       | SCIENTIFIC CONFERENCE TO 40TH ANNIVER           | ~ | EKONOMICKY CASOPIS                  |
|                                         |              | 1987       | CONFERENCE TO THE 50TH ANNIVERSARY O            | ~ | EKONOMICKY CASOPIS                  |

Autor identifikuje len svoje práce (vo výsledku môžu byť aj práce menovcov a pod.) a tie kliknutím importuje do svojho Publons profilu.

Import sa prejaví aj vo verejnom profile /Public profile.

| publons 🖩                 | OWSE COMMUNITY                                       | FAQ Q                                                  |                            |                                            |
|---------------------------|------------------------------------------------------|--------------------------------------------------------|----------------------------|--------------------------------------------|
| Researchers > Mária Ďurko | vá                                                   |                                                        |                            |                                            |
| М                         | Mária Ďu<br>Institute of Histo<br>PUBLICATIONS<br>36 | KOVÁ<br>y, Slovak Academy of<br>total times cited<br>3 | Sciences<br>H-INDEX<br>1 ® | Web of Science ResearcherID<br>X-4795-2019 |

# Po priamom imoprte z WoS systém okamžite pridelí autorovi Researcher ID.

ResearcherID sa o nejaký čas (cca do 1 týždňa) ukáže pri každej práci autora pod jeho menom (resp. ukážu sa všetky identifikátory autorov, ktorí majú svoje profily zriadené a riadne spárované).

| patial determinan                                  | ts of abandonment of large-scale arab                                         | le lands and managed grasslands in Slovakia during the                         | e Citation Network                                                               |
|----------------------------------------------------|-------------------------------------------------------------------------------|--------------------------------------------------------------------------------|----------------------------------------------------------------------------------|
| eriods of post-soc                                 | alist transition and European Union a                                         | ccession                                                                       | In Web of Science Core Collection                                                |
| y: Pazur, R (Pazur, Robe                           | t) <sup>1</sup> ; Lieskovsky, J (Lieskovsky, Juraj) <sup>2</sup> ; Feranec, J | (Feranec, Jan) <sup>1</sup> ; Otahel, J (Otahel, Jan) <sup>1</sup>             | 73                                                                               |
| ide Web of Science Res                             | earcherID and ORCID (provided by Clarivate)                                   |                                                                                | Citations                                                                        |
| Author                                             | Web of Science ResearcherID                                                   | ORCID Number                                                                   | Create citation alert                                                            |
|                                                    |                                                                               |                                                                                |                                                                                  |
| Feranec, Jan                                       | AAC-8738-2019                                                                 | https://orcid.org/0000-0001-7859-3983                                          | All Citations                                                                    |
| Feranec, Jan<br>Lieskovsky, Juraj                  | AAC-8738-2019<br>M-4535-2014                                                  | https://orcid.org/0000-0001-7859-3983<br>https://orcid.org/0000-0002-9779-8340 | All Citations<br>80 In All Databases<br>+ See more citations                     |
| Feranec, Jan<br>Lieskovsky, Juraj<br>Pazur, Robert | AAC-8738-2019<br>M-4535-2014<br>U-8685-2018                                   | https://orcid.org/0000-0001-7859-3983<br>https://orcid.org/0000-0002-9779-8340 | All Citations<br>80 In All Databases<br>+ See more citations<br>Cited References |

### Ako teda Publons spárovať s ORCID?

Párovanie účtov Publons a ORCID môže robiť vedec po prihlásení sa do Publons účtu cez

Private Dashboard – Settings – Account

| P Summary   Publons                                                   | × +                                                                                                    |                                                                                                    |                                                                                                    |                                                                                                    |                                                                                                    | -                 | - 0 |  |
|-----------------------------------------------------------------------|----------------------------------------------------------------------------------------------------|----------------------------------------------------------------------------------------------------|----------------------------------------------------------------------------------------------------|----------------------------------------------------------------------------------------------------|----------------------------------------------------------------------------------------------------|-------------------|-----|--|
| $\overleftarrow{\leftarrow}$ $\rightarrow$ C' $\overleftarrow{0}$     | (i) 🔒 https://publons.co                                                                                                    | m/dashboard/summary/                                                                                                    |                                                                                                    | 🗵 🗘 🔍 Hľadať                                                                                                    | lii\                                                                                                    | ۹                 | 🥐 » |  |
|                                                                       | Download Kopernio's                                                                                                    | s free plug-in for one-click a                                                                                                    | ccess to full-text PDFs – brea                                                                                                    | k free from login forms, re-c                                                                                                    | lirects & pop-ups.                                                                                                    |                   |     |  |
| (pu                                                                   | blons browse                                                                                                    | COMMUNITY FAQ                                                                                                    | Q                                                                                                    |                                                                                                    | К                                                                                                    | WEB OF<br>SCIENCE |     |  |
| Private D                                                             | Dashboard + Summary                                                                                                    |                                                                                                    |                                                                                                    |                                                                                                    |                                                                                                    |                   |     |  |
| No<br>Per<br>Sciu<br>En<br>Sciu<br>En<br>En<br>Pr<br>Aff<br>Em<br>Per | tifications<br>nding records<br>promunity<br>fer colleagues<br>ored publications<br>llowed publications<br>dorsements<br>ttings<br>count m<br>prine<br>filiations<br>hail<br>rmissions | Track my citations         Get the Web of Science         Core Collection citation         counts for your         publications         Publication metrics         These metrics are calcula         importing publications for         PUBLICATIONS IN         WEB OF SCIENCE         Q4         1 | Manage my reviews<br>Add new or past peer<br>reviews to show your<br>expertise.<br>Stated from the publications you<br>r these metrics to be updated<br>of TIMES<br>b H-INDEX<br>0 1 | See my profile<br>See what your profile looks<br>like to other people on<br>Publons.<br>u have imported. It may t<br>d.<br>AVERAGE CITATIONS<br>PER ITEM<br>O.O | Export my record<br>Download your record for<br>funding or promotion<br>applications.<br>ake up to an hour after<br>verage citations<br>er year<br>D.1 |                   |     |  |

| Web of Science [v.5.32 | - Web 🛛 🗙 🗘 Clarivate Analytics X +                                                                                                    | - 0                    |
|------------------------|----------------------------------------------------------------------------------------------------|------------------------|
| ← → ♂ ✿                | ① ≜ https://access.publons.com/account?app=publons&tab=account&next=https ···· ⊘ ☆ Q Hĭadať                                                                                                    | III\ 🗉 🔹 🟴 »           |
| Publor                 | IS                                                                                                    | Clarivate<br>Analytics |
| 🕈 Return to Pu         | blons                                                                                                    |                        |
|                        | Account sign in & security                                                                                                    |                        |
|                        | You can manage emails, create or change your password, connect sign in methods, and request deletion of your account.                                                                                                    |                        |
|                        | Your account sign in & security changes will apply to Web of Science, EndNote, ResearcherID, Publons, and other Clarivate Analytics pro                                                                                                    | ducts.                 |
|                        | Emails Password Connected accounts Delete account                                                                                                    |                        |
|                        | Connected accounts provide flexibility in sign in options. We do not post back information to your social accounts. If you remove a conn account, your email address will not be automatically removed. You can remove the email address from the Emails tab. | ected                  |
|                        | Connected Accounts                                                                                                    |                        |
|                        | histfabr@savba.sk Last sign in: 03 Sep 2019   09:53 AM                                                                                                    |                        |
|                        | More Options                                                                                                    |                        |
|                        | in LinkedIn Conne                                                                                                    | ct                     |
|                        | D ORCID Control                                                                                                    | ct                     |
|                        | G Google Conne                                                                                                    | ct                     |

Po kliknutí na tlačidlo Connect pri ID ORCID systém žiada autorizovať, či skutočne ide o správny účet ORCID.

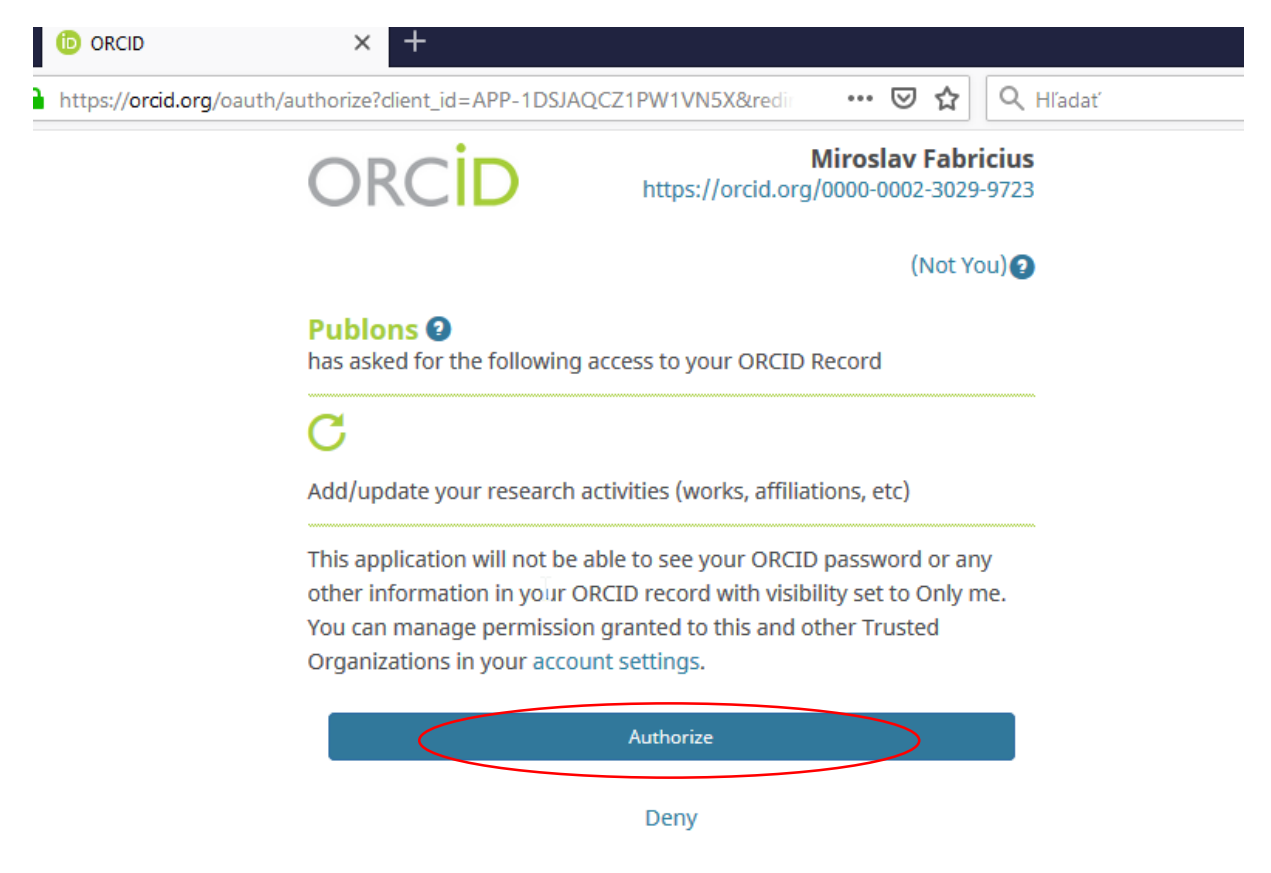

| Download Ko                                                                             | pernio's free plug-in for one-click access to full-text PDFs – br                                   | eak free from login forms, re-directs & pop-ups.                       |
|-----------------------------------------------------------------------------------------|----------------------------------------------------------------------------------------------------|------------------------------------------------------------------------|
| publons BR                                                                              | OWSE COMMUNITY FAQ Q                                                                                |                                                                        |
| Researchers 🕨 Ľubica Kázm                                                               | erová                                                                                               |                                                                        |
| К                                                                                       | L'ubica Kázmerová<br>Institute of History, Slovak Academy of Sciences<br>PUBLICATIONS<br>24 – C – C | We'll email you once your ResearcherID has been added to your profile. |
| <ul> <li>Summary</li> <li>Metrics</li> <li>Publications</li> <li>Peer review</li> </ul> | Research Fields<br>HISTORY<br>Identifiers<br>ORCID 0000-0003-4051, 9918<br>+ VIEW FULL BIO          | D & INSTITUTIONS                                                       |

Aby sa naopak Researcher ID (pokiaľ ho už systém autorovi pridelil) prenieslo ako živý link do ORCID, musí autor cez Private Dashboard – Settings – Permissions stlačiť príslušné tlačidlo a úkon potvrdiť a uložiť zmeny.

| Click the button k                   | WORKS FROM PUBLONS                                      | add your publications an                            | d verified pre-publication re                          | views to  |
|--------------------------------------|---------------------------------------------------------|-----------------------------------------------------|--------------------------------------------------------|-----------|
| our ORCID recor                      | d.                                                      | and your publications an                            | a vermed pre-publication re                            | views to  |
| GRANT PUBLONS                        | PERMISSION TO UPDATE YOUR                               | ORCID WORKS                                         |                                                        |           |
| IPDATE YOUR ORCIE                    | RECORD FROM PUBLONS                                     |                                                     |                                                        |           |
| lick the button b<br>ou have a Resea | elow to allow Publons to<br>rcherID it will be exported | keep your ResearcherID<br>to the "Other IDs" sectio | up to date on your ORCID re<br>n of your ORCID record. | ecord. If |
|                                      | PERMISSION TO UPDATE YOUR                               |                                                     |                                                        |           |
| GRANT PUBLONS                        |                                                         | S                                                   |                                                        |           |

Researcher ID sa prenesie ako živý link do ORCID.

Po spárovaní účtov sa ORCID ID prenesie ako živý link do Publons profilu.

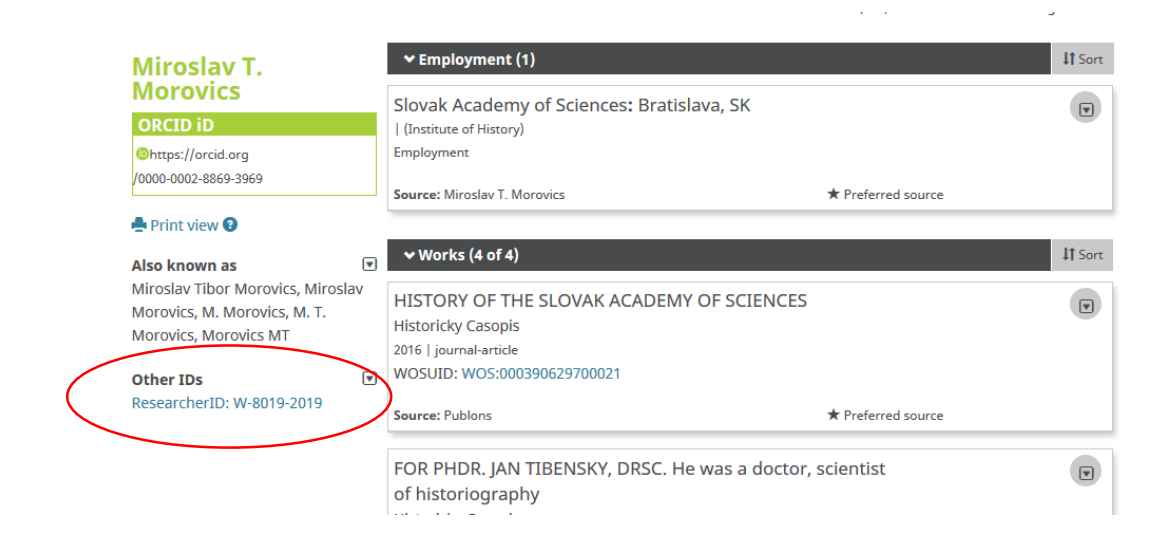

Import prác medzi PUBLONS a ORCID

Firma Clarivate je platiacim partnerov ORCID, preto je možné, aby si systémy navzájom odovzdávali údaje o prácach.

Autor si môže poslať práce z Publons do ORCID cez Private Dashboard – Settings – Permissions.

Pokiaľ má spárované účty a existujú práce, ktoré ešte neboli z Publons do ORCID exportované, systém mu ponúkne ich export (a žiada autorizáciu ORCID účtu).

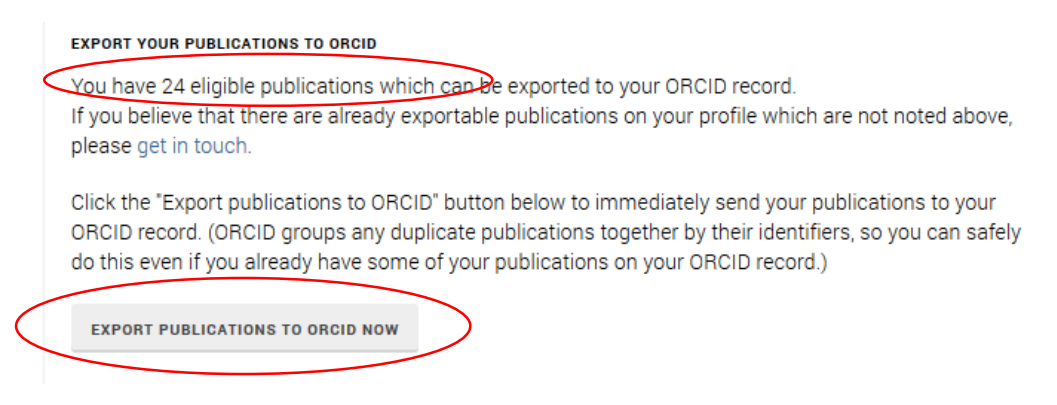

V Permissions je taktiež možné kliknutím na príslušné tlačidlo stabilne povoliť z Publons pridávať publikácie a overené recenzie autora do záznamu ORCID. Operáciu treba potvrdiť uložením zmien.

|           | UPDATE YOUR ORCID WORKS FROM PUBLONS                                                                                                    |
|-----------|----------------------------------------------------------------------------------------------------|
| $\langle$ | Click the button below to allow Publons to add your publications and verified pre-publication reviews to your ORCID record.                                                                           |
|           | GRANT PUBLONS PERMISSION TO UPDATE YOUR ORCID WORKS                                                                                                    |
|           | UPDATE YOUR ORCID RECORD FROM PUBLONS                                                                                                    |
|           | Click the button below to allow Publons to keep your ResearcherID up to date on your ORCID record. If<br>you have a ResearcherID it will be exported to the "Other IDs" section of your ORCID record. |
|           | GRANT PUBLONS PERMISSION TO UPDATE YOUR ORCID RECORD                                                                                                    |
| $\langle$ | SAVE CHANGES                                                                                                    |

Výmena údajov o prácach je možná aj opačne, t. j. prenosom prác z ORCID profilu do Publons cez Private Dashboard - My record – Publications – Import Publications – Sync with ORCID – Sync my publications from ORCID.

Odporúčame však ako univerzálny identifikátor a univerzálnu platformu udržiavať ORCID, kým Publons profil používať pre platformu WoS a pre zaznamenávanie peer-review, pretože metriky v profile rátané vychádzajú len z údajov z WoS. (Ale je to na rozhodnutí autora.)

| Ĩ    | ublons Brows                                             | SE COMMUNITY       | FAQ Q                                              |                                                                                                    |                           |
|------|----------------------------------------------------------|--------------------|----------------------------------------------------|----------------------------------------------------------------------------------------------------|---------------------------|
| Priv | ate Dashboard 🔸 Import Publ                              | ications           |                                                    |                                                                                                    |                           |
| Г    | Export Publons CV<br>Citation map                        |                    | Otherwise, use the <u>I</u><br>Don't worry about d | Veb of Science, ORCID, or file upload options to complete your public uplicates; we will detect and remove duplicated publications by title a | ation list.<br>nd/or DOI. |
| >    | Publications<br>Import<br>Peer reviews<br>Editor records | Import from Web    | of Science (compl                                  | imentary access for Publons users)                                                                                                    | ~                         |
| P    | Activity<br>Pending records                              | Sync with ORCID    | ations on Publons                                  | with your ORCID record by clicking the button below.                                                                                          | ^                         |
| *    | Community<br>Web of Science                              | SYNC MY PUBLICA    | ATIONS FROM ORCID                                  |                                                                                                    |                           |
|      | Academy<br>Scored publications<br>Journals               | Import by identifi | er (e.g. title or DO                               | ))                                                                                                    | ~                         |
|      | ResearcherID badge                                       | Import by file upl | oad (RIS, CSV, or                                  | BIBTEX)                                                                                                    | ~                         |
| \$   | Settings<br>Account<br>Profile<br>Affiliations<br>Email  |                    |                                                    |                                                                                                    |                           |

V PUBLONS profile ešte odporúčame doplniť, editovať (Private Dashboard - Settings):

- PROFILE (alternatívne formy mena, krajinu, oblasť výskumu ) – treba uložiť zmeny

| publons BROWS                                       | SE COMMUNI                                                                                                    | ty faq Q                                                                   |                         |                                  | JF SCIENCE                              |  |  |  |  |  |
|-----------------------------------------------------|----------------------------------------------------------------------------------------------------|----------------------------------------------------------------------------|-------------------------|----------------------------------|-----------------------------------------|--|--|--|--|--|
| Private Dashboard    Profile Settings               |                                                                                                    |                                                                            |                         |                                  |                                         |  |  |  |  |  |
| JF Private c                                        | lashboar                                                                                                    | d - Profile settin                                                         | gs                      | Web of Sc<br>AAC-8738-2          | ience ResearcherID <sup>@</sup><br>1019 |  |  |  |  |  |
| <ul> <li>Me</li> <li>Dashboard summany</li> </ul>   | Profile pho                                                                                                    | oto                                                                        |                         |                                  |                                         |  |  |  |  |  |
| Public profile<br>Export Publons CV<br>Citation map | JF                                                                                                    | UPLOAD NEW PHOTO Accepted file types are .pngjpg, and .gif                 |                         |                                  |                                         |  |  |  |  |  |
| My records                                          |                                                                                                    |                                                                            |                         |                                  |                                         |  |  |  |  |  |
| Peer reviews<br>Editor records                      | Profile det                                                                                                    | ails                                                                       |                         |                                  |                                         |  |  |  |  |  |
| P Activity                                          | Full Name<br>Ján Feranec                                                                                                 |                                                                            |                         |                                  |                                         |  |  |  |  |  |
| Pending records<br>Notifications (3)                | Please add any alternative publishing names in the box below to help us match you to your articles. Any additional names |                                                                            |                         |                                  |                                         |  |  |  |  |  |
| Web of Science<br>Academy                           | Alternative publishing names<br>Feranec J; Feranec, Jan; Jan Feranec; J Feranec                                          |                                                                            |                         |                                  |                                         |  |  |  |  |  |
| Journals<br>ResearcherID badge                      | Research                                                                                                    | fields                                                                     |                         |                                  |                                         |  |  |  |  |  |
| Settings<br>Account                                 | Select your field                                                                                                    | s of research here.                                                        |                         |                                  |                                         |  |  |  |  |  |
| > Profile<br>Affiliations                           | Research field                                                                                                    | I                                                                          |                         |                                  |                                         |  |  |  |  |  |
| Email<br>Permissions                                | GEOGRAPHY X HUMAN GEOGRAPHY X<br>PHYSICAL GEOGRAPHY X                                                                    |                                                                            |                         |                                  |                                         |  |  |  |  |  |
|                                                     | Add each field s<br>present, add it b                                                                                    | eparately. Existing fields will appea<br>y pressing enter.                 | ar in a dropdown as yo  | u type. If the field you want to | add is not                              |  |  |  |  |  |
|                                                     | Profile dis                                                                                                    | play                                                                       |                         |                                  |                                         |  |  |  |  |  |
|                                                     | You can continu<br>them from your                                                                                        | e to use your alternative publishin<br>profile by deselecting this option. | g names to match witl   | n publications in Web of Scien   | ce but hide                             |  |  |  |  |  |
|                                                     | Allow ot                                                                                                    | ners to see your alternative publi                                         | shing names             |                                  |                                         |  |  |  |  |  |
|                                                     | Your default put<br>your researcher                                                                                      | lication ordering controls the orde<br>badge.                              | r in which your publica | itions are displayed on your pr  | rofile and in                           |  |  |  |  |  |
|                                                     | Default publication<br>Most cited                                                                                        | n ordering                                                                 | •                       |                                  |                                         |  |  |  |  |  |
| (                                                   | SAVE PROFILE                                                                                                    |                                                                            |                         |                                  |                                         |  |  |  |  |  |

- AFFILIATIONS, a to inštitúciu: uvádzame aj rok nástupu ako povinný údaj, pričom "Slovak Academy of Sciences, Slovakia" uvádzame ako Institution a ústav/centrum ako Department.

| publons BROV                                                                     | VSE COMMUNITY FAQ (                                                                                                    | ς                                                                                                    |                                           |                 |                                | JF       | WEB OF<br>SCIENCE |  |  |  |  |  |
|----------------------------------------------------------------------------------|----------------------------------------------------------------------------------------------------|----------------------------------------------------------------------------------------------------|-------------------------------------------|-----------------|--------------------------------|----------|-------------------|--|--|--|--|--|
| Private Dashboard 🕨 Affiliation                                                  | Private Dashboard   Affiliation Settings                                                                                                    |                                                                                                    |                                           |                 |                                |          |                   |  |  |  |  |  |
| JF Private (<br>For Ján Ferane                                                   | dashboard - Affilia<br>°°                                                                                                    | ation setting                                                                                                    | S                                         | Web o<br>AAC-87 | <b>f Science R</b><br>738-2019 | esearche | rID <sup>⑦</sup>  |  |  |  |  |  |
| Me<br>Dashboard summary<br>Public profile<br>Export Publons CV<br>Citation map   | Editorial board memb<br>Add the journals or conferences w<br>distinguish between contemporar<br>Current affiliations will be displaye<br>Note that journals/conferences re | Editorial board memberships<br>Add the journals or conferences whose editorial boards you have been a member of, using the current field to<br>distinguish between contemporary and past appointments.<br>Current affiliations will be displayed on your profile.<br>Note that journals/conferences reserve the right to disavow these claims where they believe they are incorrect. |                                           |                 |                                |          |                   |  |  |  |  |  |
| My records<br>Publications<br>Peer reviews<br>Editor records                     | JOURNAL OR CONFERENCE                                                                                                    |                                                                                                    |                                           |                 |                                | CURRENT  | 1                 |  |  |  |  |  |
| <ul> <li>Activity</li> <li>Pending records</li> <li>Notifications (3)</li> </ul> | =+ Add another editorial board me                                                                                                    | Ξ+ Add another editorial board membership                                                                                                    |                                           |                 |                                |          |                   |  |  |  |  |  |
| Community<br>Web of Science<br>Academy<br>Scored publications                    | Institution affiliations<br>Universities and Academic Institu<br>These are displayed on your profil                                                                        | tions you have been affiliat<br>e and are used in Institutio<br>DEPARTMENT                                                                                                    | ed with.<br>n Leaderboard calcula<br>ROLE | ations.         | END                            |          |                   |  |  |  |  |  |
| Journals<br>ResearcherID badge                                                   | Slovak Academy of Sciences                                                                                                    | Institute of Geograpi                                                                                                    | Role                                      | 1974 💌          | Present 💌                      | ۲        |                   |  |  |  |  |  |
| Settings<br>Account<br>Profile                                                   | ADD ANOTHER                                                                                                    |                                                                                                    |                                           |                 |                                |          |                   |  |  |  |  |  |
| <ul> <li>Affiliations</li> <li>Email</li> <li>Permissions</li> </ul>             | SAVE CHANGES                                                                                                    |                                                                                                    |                                           |                 |                                |          |                   |  |  |  |  |  |

# Spárovanie ORCID a SCOPUS

Z ORCID profilu (po prihlásení) môže autor komfortným spôsobom importovať rovnako svoje práce zo Scopus (Elsevier).

Klikneme na lište Works "Add works" a následne sa vyroluje lišta, kde klikneme na "Search and link" a vyberieme možnosť Scopus.

| remote sensing, land cover, land user, geography,            | ✓ Membership and service (0) <ul><li></li></ul>                                                                  | + Add service   | + Add membership | 11 Sor        |
|--------------------------------------------------------------|----------------------------------------------------------------------------------------------------|-----------------|------------------|---------------|
| Websites & Social Links                                      | Membership is membership in any society or organization. Service is a dedication of time, money,<br>add service. | or other resour | ces. Add members | hip or        |
| SAS personal website                                         | ← Funding (0) 🕐                                                                                                  |                 | + Add funding    | <b>↓†</b> Sor |
| ✓ Other IDs                                                  | Funding captures grants and other awards you have received to support your research. Add fundi                   | ng.             | _                |               |
| ResearcherID: AAC-8738-2019<br>Scopus Author ID: 57213336615 | → Works (50 of 208) 😨                                                                                            | + Add works     | Ł Export works   | \$\$ Sor      |
| ✓ Emails                                                     | COMBINE 🖹 DELETE (44 🥇 🏛                                                                                         | Search & link   |                  |               |
| Teranec@savba.sk                                             | Items per page: 50 💌 1 – 50 of 208 <                                                                             | S Add DOI       |                  |               |
|                                                              | 🔲 Woody Above-Ground Biomass Estimation on Abandoned Agriculture Land Using                                      | 🛤 Add PubMed II | D 🗶 .            | 5 🙃           |
|                                                              | Sentinel-1 and Sentinel-2 Data                                                                                   | Import BibTe>   | <                |               |
|                                                              | Remote Sensing<br>2021-06-25   journal-article                                                                   | + Add manually  |                  | _             |

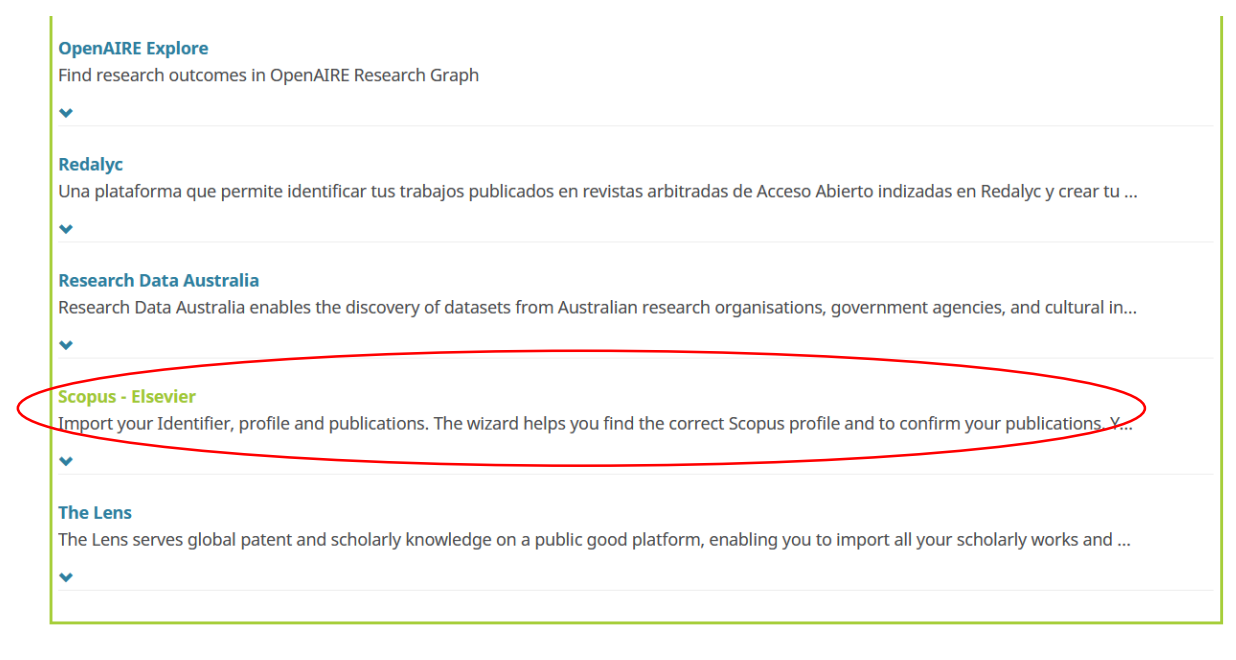

Systém žiada autorizovať ORCID účet s autorom v Scopus.

V Scopus si autor nemusí vytvárať profil žiadnou osobitnou registráciou. Scopus pridelí Author ID autorovi automaticky pri prvom zindexovaní jeho práce vo Scopus. Treba sa však sledovať, či ide naozaj o práce daného autora, lebo systém porovnáva meno a zhodu emailovej adresy, ktorú má autor uvedenú pri práci, ale nie vždy priradí práce dobre.

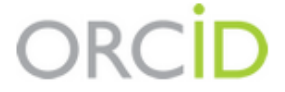

Miroslav T. Morovics https://orcid.org/0000-0002-8869-3969

(Not You) 🕗

Scopus - Elsevier ② has asked for the following access to your ORCID Record

👁 C

Read your information with visibility set to Trusted Parties Add/update your research activities (works, affiliations, etc) Add/update other information about you (country, keywords, etc.)

This application will not be able to see your ORCID password or any other information in your ORCID record with visibility set to Only me. You can manage permission granted to this and other Trusted Organizations in your account settings.

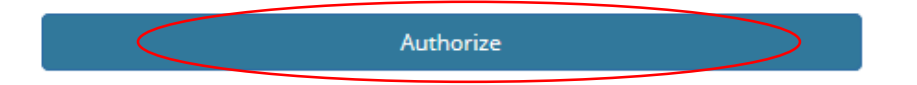

Deny

Po samotnej autorizácii nasleduje kontrola toho, či ide skutočne o daného autora a jeho práce. Robí sa to v niekoľkých krokoch:

1. výber správneho profilu autora potvrdíme zaškrtnutím a tlačidlom next

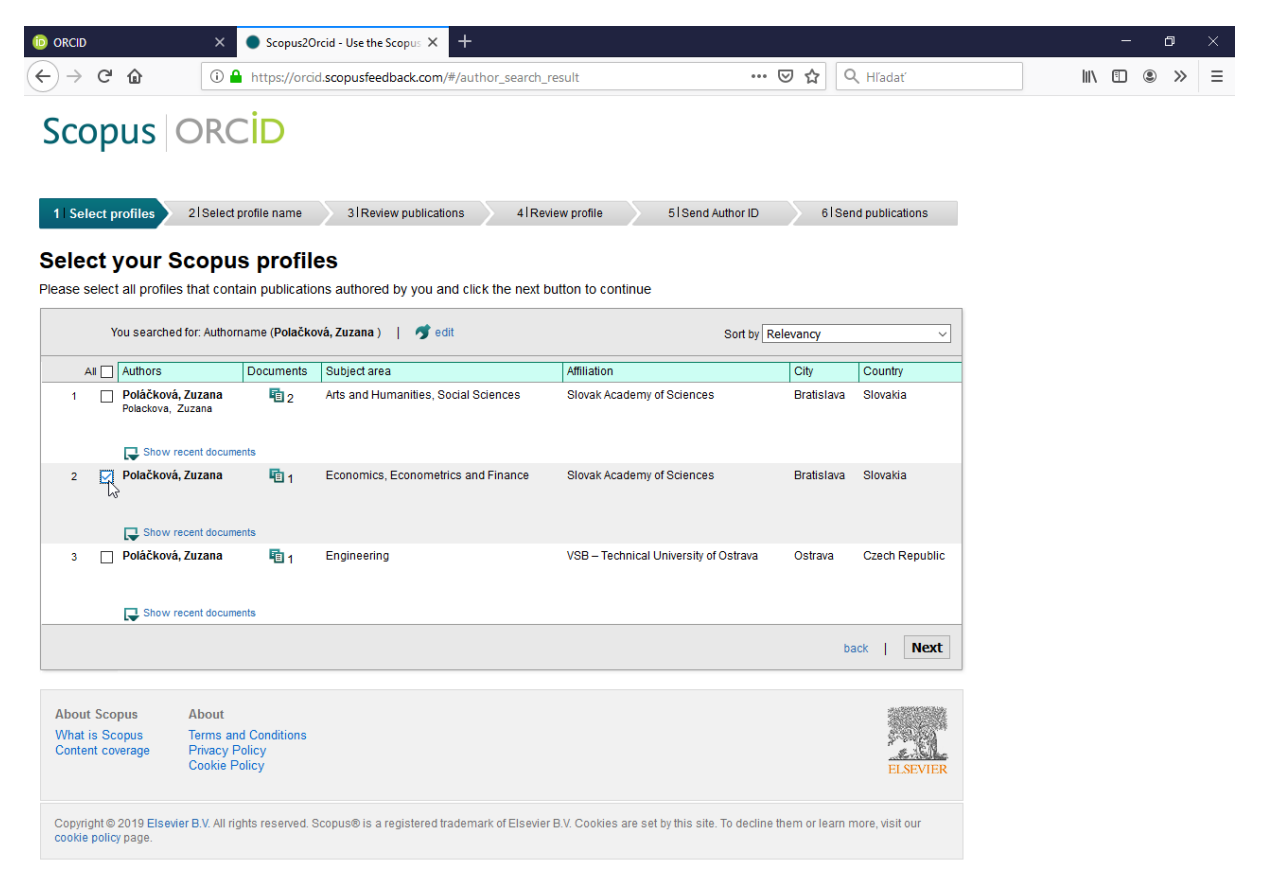

2. Ďalej potvrdíme systému preferovanú verziu mena a stlačíme next.

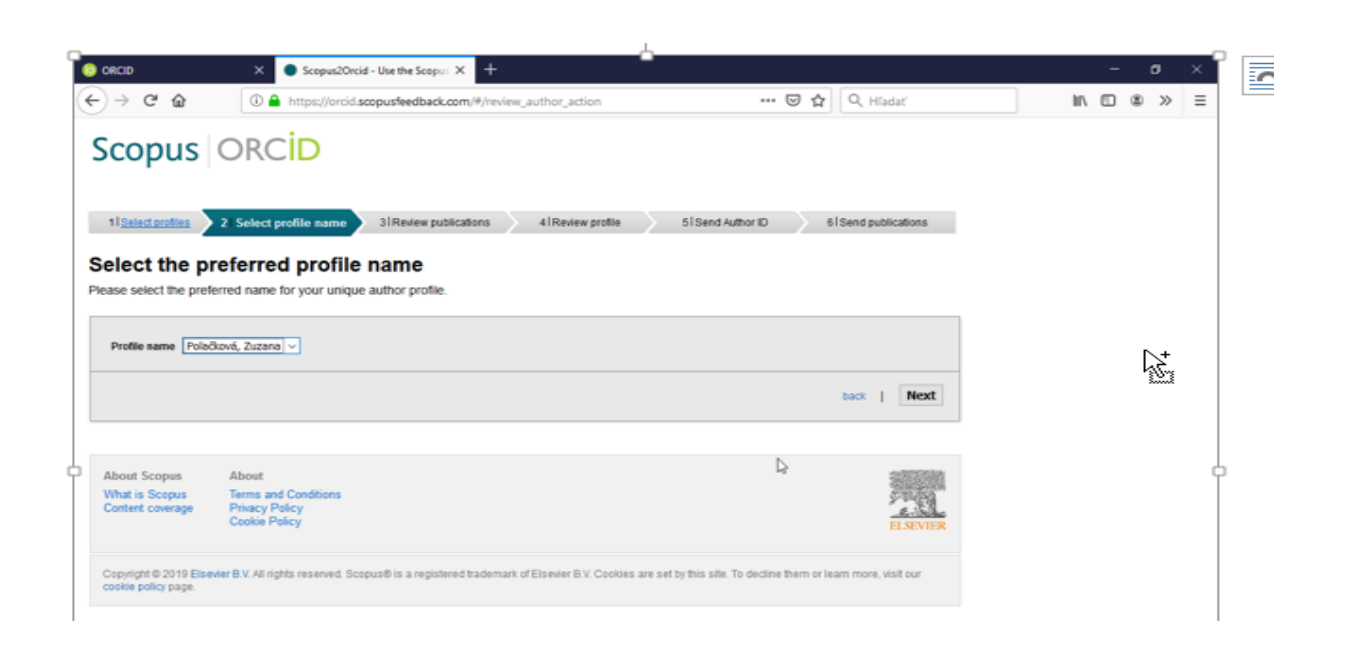

3.-4. Nasleduje výber a potvrdenie publikácií autora.

| D ORCID                                          | × Scopus2Orcid - Use the Scopu                          | s × +                    |                 |                            |                         |                     |      | - | ٥   | × |
|--------------------------------------------------|---------------------------------------------------------|--------------------------|-----------------|----------------------------|-------------------------|---------------------|------|---|-----|---|
| $\leftarrow$ $\rightarrow$ C' $\textcircled{a}$  | i 🔒 https://orcid.scopusfeedback                        | .com/#/document_sea      | arch_result     |                            | … ⊠ ☆                   | Q Hľadať            | ١II/ | 1 | ۰ » | ≡ |
| Scopus C                                         | DRCID                                                   |                          |                 |                            |                         |                     |      |   |     |   |
| 1 Select profiles                                | 2 Select profile name 3 Review pu                       | blications 4IR           | eview profile   | 5   Send Au                | thor ID 6               | Send publications   |      |   |     |   |
| Review your a<br>Please indicate below if th     | uthored publications                                    |                          |                 |                            |                         |                     |      |   |     |   |
|                                                  |                                                         |                          |                 |                            | Sort by Da              | ate (Newest) ~      |      |   |     |   |
| Document Tit                                     | le                                                      | Author(s)                |                 | Date                       | Source Title            |                     |      |   |     |   |
| Efficiency of t<br>republic<br>View in Scope     | the active labour market policies: Evidence             | e from the slovak        | Karasová<br>Z.  | i, K.,Baláž, V.,Polačková  | , 2019 Ekonom<br>,pp.11 | icky casopis 67 (1) |      |   |     |   |
|                                                  |                                                         |                          |                 | Search for mis             | sing documents          | back   Next         |      |   |     |   |
| About Scopus                                     | About                                                   |                          |                 |                            |                         |                     |      |   |     |   |
| What is Scopus T<br>Content coverage F<br>C      | Terms and Conditions<br>Privacy Policy<br>Cookie Policy | \$                       |                 |                            |                         | ELSEVIER            |      |   |     |   |
| Copyright © 2019 Elsevier<br>cookie policy page. | B.V. All rights reserved. Scopus® is a registe          | ered trademark of Elsevi | ier B.V. Cookie | es are set by this site. 1 | o decline them or le    | am more, visit our  |      |   |     |   |

|                                                    | × Scopus2Orcid - Use the Scopus × +                              |                                           |                                   |                                                                                                    |        | - 6 | 9 |
|----------------------------------------------------|------------------------------------------------------------------|-------------------------------------------|-----------------------------------|----------------------------------------------------------------------------------------------------|--------|-----|---|
| -)→ C û                                            | (i) A https://orcid.scopusfeedback.com/#/review_doc              | uments_action ••                          | •• 🗵 🔂 🔍 Hľadať                   |                                                                                                    | III\ 🗉 | ۲   | » |
| Scopus                                             | ORCID                                                            |                                           |                                   |                                                                                                    |        |     |   |
|                                                    |                                                                  |                                           |                                   |                                                                                                    |        |     |   |
| 1 Select profiles                                  | 2 Select profile name 3 Review publications 4                    | Review profile 5   Send Author ID         | 6 Send publications               |                                                                                                    |        |     |   |
| Review the                                         | Scopus profile                                                   |                                           |                                   |                                                                                                    |        |     |   |
| Please review the info                             | ormation below to ensure that the data to be sent to ORCID i     | s correct.                                |                                   |                                                                                                    |        |     |   |
| Profile: Pola                                      | čková, Zuzana                                                    |                                           |                                   |                                                                                                    |        |     |   |
| 1 Efficiency of the a                              | active labour market policies: Evidence from the slovak republic | Karasová, K.,Baláž, V.,Polačková, Z. 2019 | 9 Ekonomicky casopis 67 (1) ,pp.1 | 1                                                                                                    |        |     |   |
|                                                    |                                                                  |                                           |                                   | _                                                                                                    |        |     |   |
|                                                    |                                                                  |                                           | back Next                         | :                                                                                                    |        |     |   |
|                                                    |                                                                  |                                           | 3                                 |                                                                                                    |        |     |   |
| About Scopus                                       | About                                                            |                                           | G                                 | 20                                                                                                    |        |     |   |
| About Scopus<br>What is Scopus<br>Content coverage | About<br>Terms and Conditions<br>Privacy Policy<br>Cookie Policy |                                           | ELSEVIEI                          | and the second second s |        |     |   |

5. Systém sa spýta na zaslanie Author ID, pričom overuje emailovú adresu.

| D ORCID                                      | × Scopus2Orcid -                       | lse the Scopus 🗙 🕂                       |                    |                                 |        |         |                      |   |     | - | Ć | 7 | Х |
|----------------------------------------------|----------------------------------------|------------------------------------------|--------------------|---------------------------------|--------|---------|----------------------|---|-----|---|---|---|---|
| ← → ♂ ଢ                                      | i 🔒 https://orcid.scop                 | usfeedback.com/#/personal_de             | etails_action      |                                 | ⊌      | ☆       | Q Hľadať             |   | 111 | 1 | ۲ | » | ≡ |
| Scopus                                       | ORCID                                  |                                          |                    |                                 |        |         |                      |   |     |   |   |   |   |
| 1 Select profiles                            | 2 Select profile name                  | Review publications 4                    | Review profile     | 5 Send Author ID                |        | 6       | 6 Send publications  |   |     |   |   |   |   |
|                                              |                                        |                                          |                    |                                 |        |         |                      |   |     |   |   |   |   |
| Send the Sc                                  | opus ID to ORCII                       | )                                        |                    |                                 |        |         |                      |   |     |   |   |   |   |
| Thank you for checkir                        | ng your profile. Your Scopus ID        | is now ready to be sent to OF            | RCID.              |                                 |        |         |                      |   |     |   |   |   |   |
| E-mail*                                      | polackova.zuzana@savba                 | sk                                       |                    |                                 |        |         |                      |   |     |   |   |   |   |
|                                              | Please enter your institutional o      | r professional email address (e.g. name) | @university.edu).  |                                 |        |         |                      |   |     |   |   |   |   |
|                                              |                                        | polackova.zazana@savba.sk                |                    |                                 |        |         |                      | - |     |   |   |   |   |
|                                              |                                        |                                          |                    |                                 | back   | L       | Send Author ID       |   |     |   |   |   |   |
|                                              |                                        |                                          |                    |                                 |        |         |                      | J |     |   |   |   |   |
|                                              |                                        |                                          |                    |                                 |        |         |                      |   |     |   |   |   |   |
| About Scopus<br>What is Scopus               | About<br>Terms and Conditions          |                                          |                    |                                 |        |         | 5-10 AG              |   |     |   |   |   |   |
| Content coverage                             | Privacy Policy<br>Cookie Policy        |                                          |                    |                                 |        |         | <u>ente</u>          |   |     |   |   |   |   |
|                                              | ocovier oney                           |                                          |                    |                                 |        |         | ELSEVIER             |   |     |   |   |   |   |
| Copyright © 2019 Else<br>cookie policy page. | evier B.V. All rights reserved. Scopus | ® is a registered trademark of Els       | evier B.V. Cookies | are set by this site. To declin | e them | n or le | earn more, visit our |   |     |   |   |   |   |
|                                              |                                        |                                          |                    |                                 |        |         |                      |   |     |   |   |   |   |

6. A napokon treba potvrdiť export prác do ORCID.

| ORCID                                                             | × Scopus2Orcid - Use the Scopus × +                                                                                                    |        |       | — | ð          |   | × |
|-------------------------------------------------------------------|----------------------------------------------------------------------------------------------------|--------|-------|---|------------|---|---|
| ← → ♂ ଢ                                                           | 🛈 🔒 https://orcid.scopusfeedback.com/#/personal_details_result 🛛 💀 🔀 🔍 Hl'adat'                                                                                                    |        | IIN I |   | <u>ه</u> × | > | ≡ |
| Scopus                                                            | ORCID                                                                                                    |        |       |   |            |   |   |
| 11 Select profiles                                                | 21 Select profile name 31 Review publications 41 Review profile 51 Send Author ID 61 Send publications                                                                                                    |        |       |   |            |   |   |
| Scopus Auth<br>Your Author ID has bee<br>If you wish to send your | In or ID submitted<br>en sent to ORCID. However, before we can send your publication list we must ask your permission.<br>If ist of publications to ORCID, please continue to the next step. Alternatively you can return to ORCID |        |       |   |            |   |   |
|                                                                   | return to OKCID   Send mypublication list                                                                                                    | $\sum$ |       |   |            |   |   |
|                                                                   |                                                                                                    |        |       |   |            |   |   |
| About Scopus<br>What is Scopus<br>Content coverage                | About Terms and Conditions Privacy Policy ELSEVIER                                                                                                    |        |       |   |            |   |   |
| Copyright © 2019 Elsevi<br>cookie policy page.                    | er B.V. All rights reserved. Scopus® is a registered trademark of Elsevier B.V. Cookies are set by this site. To decline them or learn more, visit our                                                                             |        |       |   |            |   |   |

Po ukončení operácie sa práce autora exportujú do ORCID a v Others IDs pribudne ako živý link Scopus Author ID.

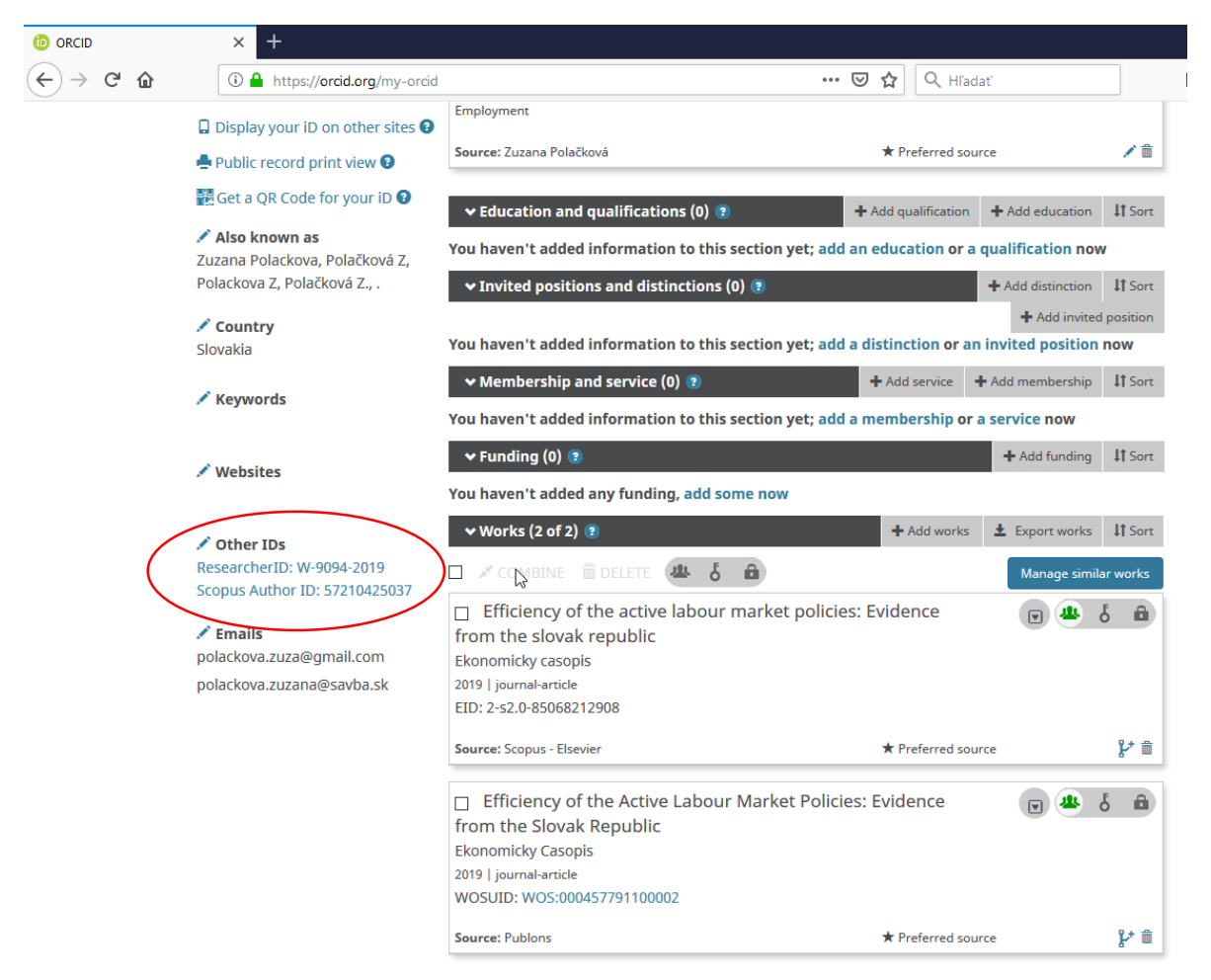

Je možné využiť aj opačný postup a importovať prácu zo Scopus do ORCID.

Pri vyhľadanej práci klikneme na profil autora – "View full profile" a tam na "Connect to ORCID". Verifikácia údajov je rovnaká (6 krokov), ako pri opačnom postupe.

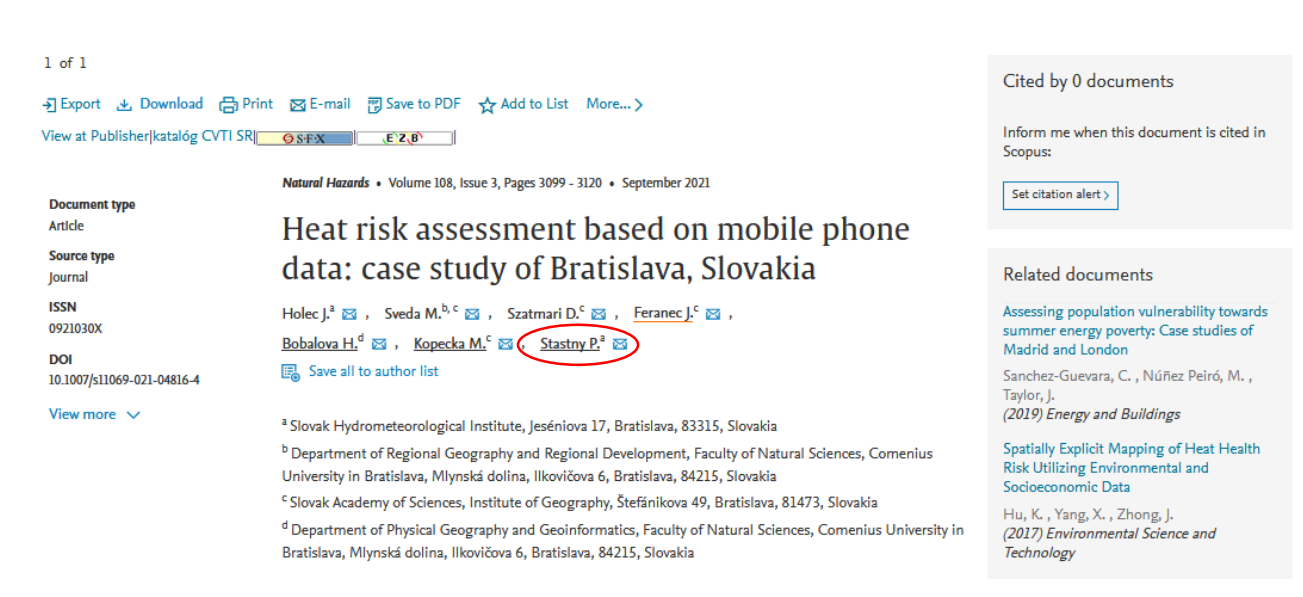

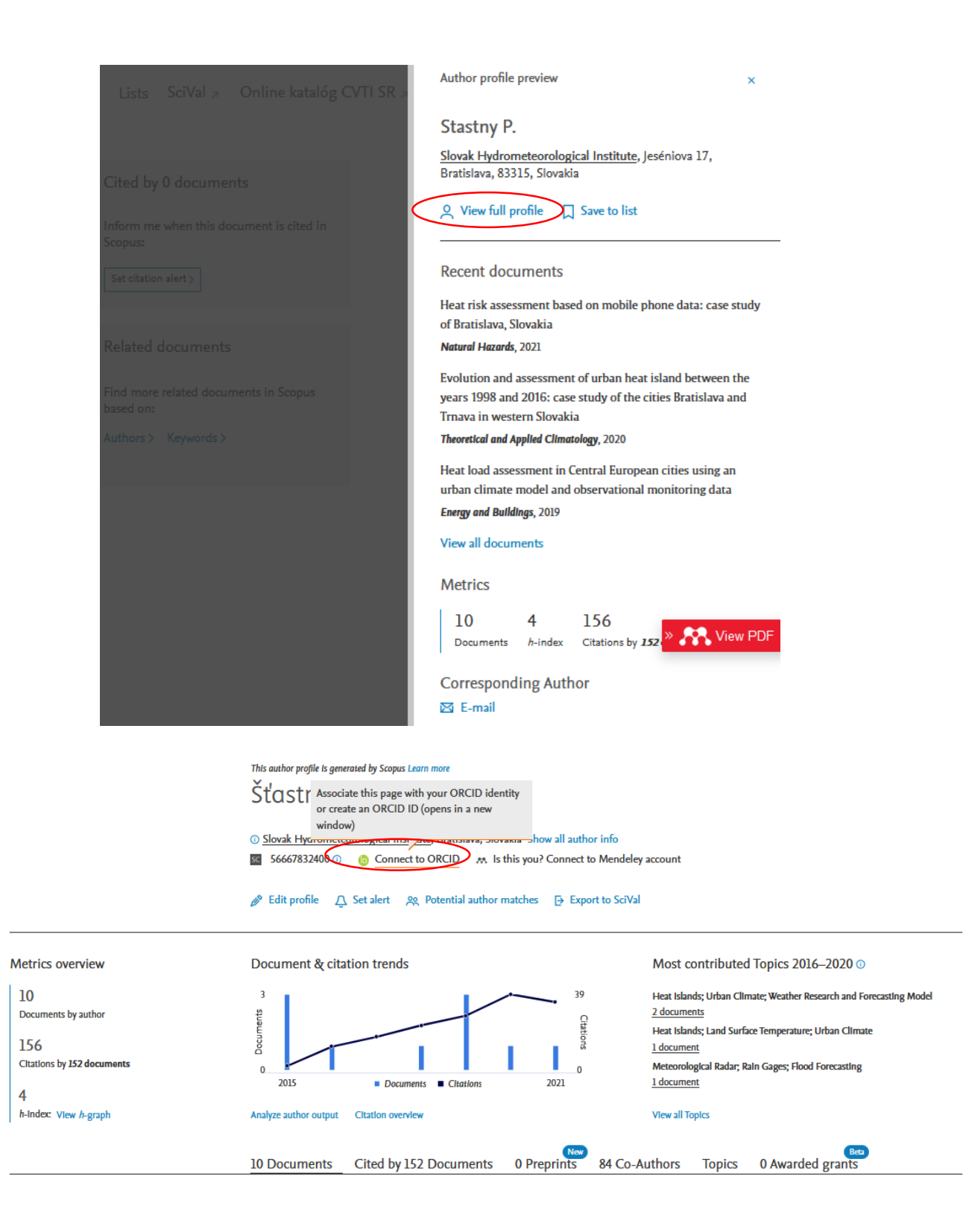

Pri exporte prác z WoS a Scopus do ORCID by mala nastať deduplikácia záznamov o prácach. Keďže však duplicity odstraňuje "stroj", môže sa stať, že sa predsa len vyskytnú v ORCID profile duplicity. (Hlavne pri prácach v Scopus, kde je slovenský titul originálu prekladaný). Odstraňovanie, resp. zlučovanie záznamov môže prihlásený autor robiť tak, že identifikuje duplicity zaškrtnutím pred názovom, čo spôsobí, že sa pod čiernou lištou Works aktivuje tlačidlo Combine. Operáciu treba potvrdiť.

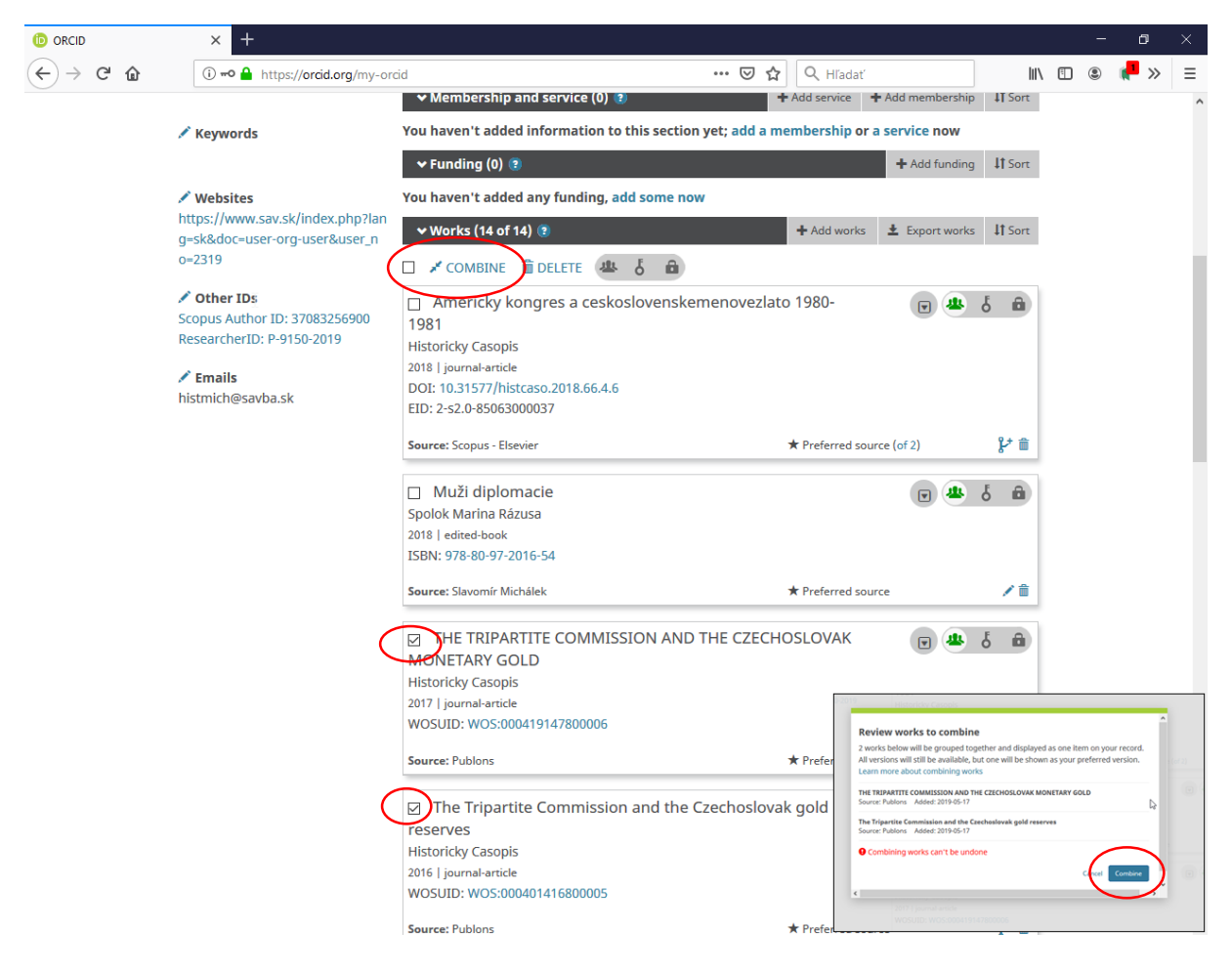

#### Ručné vkladanie prác do ORCID

sa realizuje vyplnením formulára. Odporúčame dôsledne uvádzať hlavne štandardné čísla (ISBN, ISSN, DOI a pod.). Po čase sú práce verifikované napr. cez CrossRef (DOI) alebo WorldCat (ISBN).

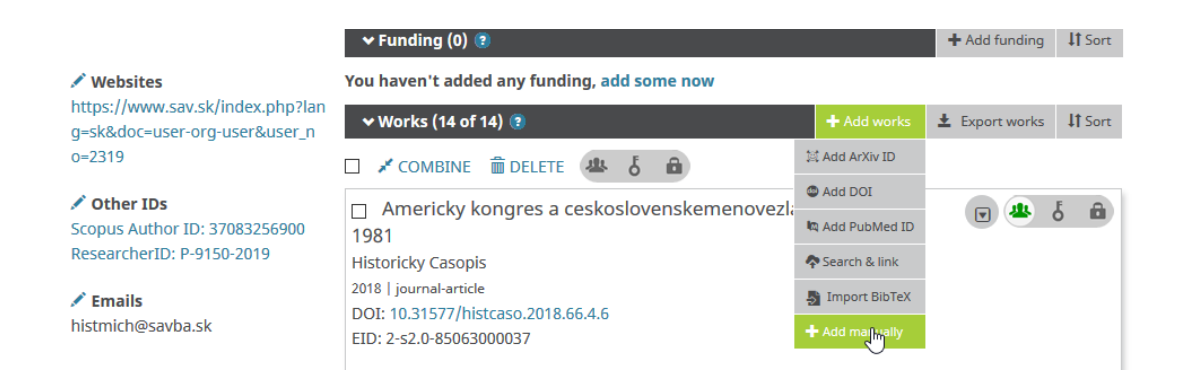

|           |                            | Funding (0) 🔋 🚽 Add fund                                  |         |
|-----------|----------------------------|-----------------------------------------------------------|---------|
|           |                            |                                                           |         |
| https://v |                            |                                                           | ▲ It Se |
| o=2319    | ADD WOR                    | Κ                                                         |         |
| / Other   | Work category*             | WORK IDENTIFIERS                                          |         |
| Researci  | Publication                | ✓ Identifier type                                         |         |
| / Fmail   | Work type*                 | Pick an identifier type. Start typing to see more options |         |
| histmich  | Journal article            | Identifier value                                          |         |
|           | Book chapter               | Add ID                                                    |         |
|           | Book review                | Identifier I IR                                           |         |
|           | Book                       |                                                           |         |
|           | Dictionary entry           | Add URL                                                   |         |
|           | Dissertation/thesis        | Relationship 🛿                                            |         |
|           | Edited book                | $\bigcirc$ Self $\bigcirc$ Part of $\bigcirc$ Version of  |         |
|           | Encyclopedia entry         | Add other identifie                                       | er      |
|           | Journal article            |                                                           |         |
|           | Journal issue              | URL                                                       |         |
|           | Magazine article           | Add URL                                                   |         |
|           | Manual                     | I and used in this form                                   |         |
|           | Newsletter article         | Language used in this form                                |         |
|           | Newspaper article          |                                                           | -       |
|           | Online resource            | Country of publication                                    |         |
|           | Preprint                   | country of publication                                    | 8       |
|           | Report                     |                                                           | 1.      |
| <         | Research tool              |                                                           | >       |
|           | Supervised student publica | on                                                        |         |
|           | Test                       |                                                           |         |
|           | Translation                |                                                           |         |

# Elektronický dokument, ktorý má DOI (Digital Object Identifier), možno importovať do ORCID cez Search and Link, pričom vyberieme databázu CrossRef.

| 💉 Keywords                                                        | You haven't added information to this section yet; add a membership or a service now |                    |                    |         |  |  |  |  |  |
|-------------------------------------------------------------------|--------------------------------------------------------------------------------------|--------------------|--------------------|---------|--|--|--|--|--|
|                                                                   | ← Funding (0) 🔋                                                                      |                    | + Add funding      | 11 Sort |  |  |  |  |  |
| Websites                                                          | You haven't added any funding, add some now                                          |                    |                    |         |  |  |  |  |  |
| https://www.sav.sk/index.php?lan<br>g=sk&doc=user-org-user&user n | ∽ Works (14 of 14) 🕐                                                                 | + Add works        | Ł Export works     | 11 Sort |  |  |  |  |  |
| 0=2319                                                            |                                                                                      | 🛱 Add ArXiv ID     |                    |         |  |  |  |  |  |
| 🖍 Other IDs                                                       | ORCID works with our member organizations to make it easy to                         | C Add DOI          | D iD and link to   |         |  |  |  |  |  |
| Scopus Author ID: 37083256900                                     | information in their records. Choose one of the link wizards to g                    | 🛤 Add PubMed ID    | ormation about lin | king    |  |  |  |  |  |
| Researcherid: P-9150-2019                                         |                                                                                      | Search & link      | ม                  |         |  |  |  |  |  |
| Emails<br>histmich@sayba.sk                                       | Work type All Geographical are                                                       | Import BibTeX      |                    |         |  |  |  |  |  |
| instance good balance                                             | Airiti                                                                               | T Add manually     |                    |         |  |  |  |  |  |
|                                                                   | Enables users to import metadata from Airiti, including jour                         | nal papers, proce  | edings, disserta   |         |  |  |  |  |  |
|                                                                   | *                                                                                    |                    |                    |         |  |  |  |  |  |
|                                                                   | BASE - Bielefeld Academic Search Engine                                              |                    |                    |         |  |  |  |  |  |
|                                                                   | BASE is one of the world's most voluminous academic searc                            | n engines. It sear | ches metadata      |         |  |  |  |  |  |
|                                                                   | · ·                                                                                  |                    |                    |         |  |  |  |  |  |
| (                                                                 | Crossref Metadata Search                                                             |                    |                    |         |  |  |  |  |  |
|                                                                   | w                                                                                    |                    |                    |         |  |  |  |  |  |

Vyhľadávanie podľa mena autora neprináša relevantné výstupy, je lepšie vyhľadať prácu podľa DOI a kliknutím na Add to ORCID ju prebrať do ORCID profilu.

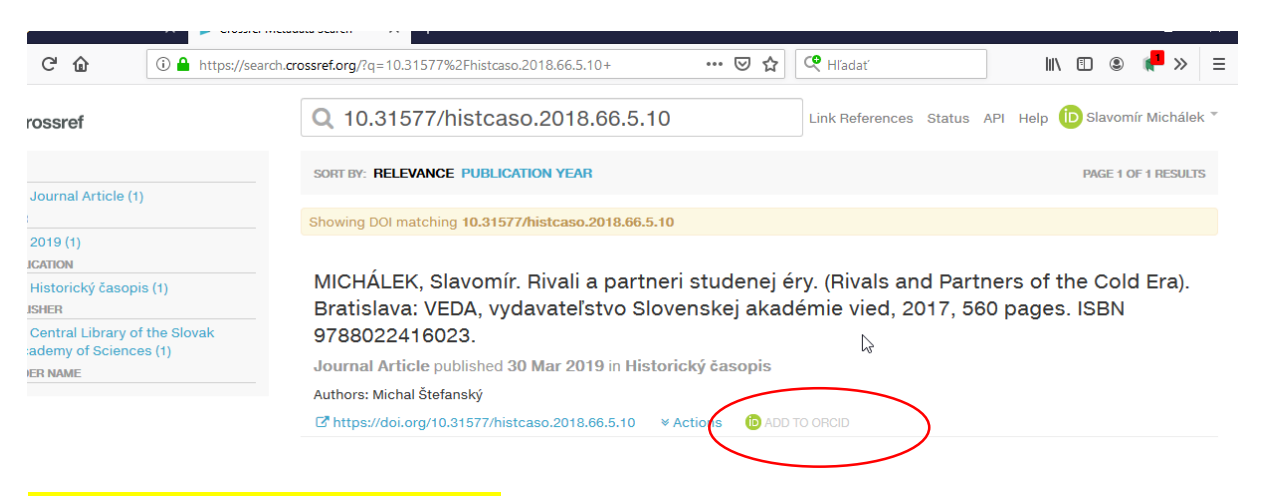

### Vkladanie prác do ORCID cez bibtex

V prvom kroku je treba mať pripravený výstup vo formáte BibTex. Tento výstup je možné získať z EPCA v katalógu publikačnej činnosti v sekcii "Výstupy publikačnej činnosti".

|                                                   | Slovenská akadémia vied                        | veda pre budúcnosť | 🖭 Slovensky<br>🗑 V košíku (0) | <b>₩ English</b> |
|---------------------------------------------------|------------------------------------------------|--------------------|-------------------------------|------------------|
| Vyhľadávanie Pomoc                                |                                                |                    |                               | L Prihlásenie    |
| Súvisiace stránky                                 | Všetky polia ~                                 | Hľadaný termín     | +                             | Hľadať           |
| Jednoduché vyhľadávanie<br>Rozšírené vyhľadávanie | Výstupy publikačnej činnosti<br>EPCA formuláre |                    |                               |                  |

Následne treba vybrať možnosť "BT – BibTex" a vyplniť vo formulári potrebné informácie – najmä meno autora, ale napríklad môžeme vybrať i roky publikovania, kategórie a podobne.

| EPCA výstupy                                                                                                    |                                                                                              |              |                              |             |  |                                                                                |
|----------------------------------------------------------------------------------------------------|----------------------------------------------------------------------------------------------|--------------|------------------------------|-------------|--|--------------------------------------------------------------------------------|
| Typ výstupu                                                                                                    | BT - BbTex                                                                                   |              |                              |             |  |                                                                                |
| (zobrazovacieho formátu)                                                                                                    | E - Personálna biblografia (podľa ISBD - bez záhlavia)                                       |              |                              |             |  |                                                                                |
| Pracovisko                                                                                                    | F - Personálna bibliografia s ohlasmi (podľa ISBD, ohlasy podľa STN-ISO 690)                 |              |                              |             |  |                                                                                |
|                                                                                                    | ABm - Bibliografia pracoviska (podľa ISBD - s menným záhlavím)                               |              |                              |             |  |                                                                                |
|                                                                                                    | AB - Bibliografia pracoviska (podľa ISBD - s menným záhlavím a špec.riadkom ďalších autorov) |              |                              |             |  |                                                                                |
|                                                                                                    | AC - Špeciálny (personálny alebo pracoviska) s ohlasmi (na hodnotiace účely)                 |              |                              |             |  |                                                                                |
| Autor                                                                                                    | AC1 - Špeciálny (personálny alebo pracoviska)                                                |              |                              |             |  |                                                                                |
|                                                                                                    | HX - Zoznam publikačnej činnosti podľa STN ISO 690 - HX                                      |              |                              |             |  |                                                                                |
|                                                                                                    | H - Bibl. odkazy podľa STN ISO 690, technika prvý údaj a rok                                 |              |                              |             |  |                                                                                |
| Akcia/konferencia                                                                                                    | HS - Modifikácia STN ISO 690 - všetci autori                                                 |              |                              |             |  |                                                                                |
|                                                                                                    | HSO - Modékácia STN JSO 690 s ohlasmi - všetci autori                                        |              |                              |             |  |                                                                                |
| (                                                                                                    | BT - BbTex                                                                                   |              |                              |             |  |                                                                                |
| - Zdrojový dokument                                                                                                    |                                                                                              |              |                              |             |  |                                                                                |
|                                                                                                    |                                                                                              |              |                              |             |  |                                                                                |
|                                                                                                    |                                                                                              |              |                              |             |  |                                                                                |
|                                                                                                    |                                                                                              | Kuadil ICD   | Oneréter                     | Kunstil C1D |  |                                                                                |
| Rok publikovania                                                                                                    | Do                                                                                           | - Kvarui JCK | Operator                     | KVdrui SJK  |  |                                                                                |
| Rok vykazovania                                                                                                    | Do                                                                                           | 1. kvarti    | and                          | 1. kvarti   |  |                                                                                |
| Rok ohlasu                                                                                                    | Do                                                                                           | 2. kvarti    | <ul> <li>špec. or</li> </ul> | 2. kvartil  |  |                                                                                |
| Impakt faktor                                                                                                    | ?                                                                                            | 3. kvarti    | O or                         | 3. kvarti   |  |                                                                                |
|                                                                                                    |                                                                                              | 14. kvaru    |                              | 4. KVaru    |  |                                                                                |
| — Kategória publikačnej                                                                                                    | înnosti                                                                                      |              |                              |             |  |                                                                                |
|                                                                                                    |                                                                                              |              |                              |             |  |                                                                                |
| ANR. Vedecké monoznatě v zahralitvych Výdávdestvádní                                                                                                    |                                                                                              |              |                              |             |  |                                                                                |
| ABA - Štúde charakteru vedeckej monografie v časopisoch a zborníkoch vydané v zahraničných vydavateľstvách<br>ABB - Štúde charakteru vedeckej monografie v časopisoch a zborníkoch vydané v zahraničných vydavateľstvách |                                                                                              |              |                              |             |  |                                                                                |
|                                                                                                    |                                                                                              |              |                              |             |  | ABC - Kapitoly vo vedeckých monografiách vydané v zahraničných vydavateľstvách |
| ABD - Kapitoly vo vedeckých monografiách vydané v domácich vydavateľstvách                                                                                                    |                                                                                              |              |                              |             |  |                                                                                |

Výstup uložíme tak, že na jeho odkaz klikneme pravým tlačidlom a zvolíme možnosť "Uložiť cieľ odkazu ako..."

Zobraziť výstup 4 riadkov najdenych s podmienkou (SavUnEpca auk = sav\_un\_auth\*0215209 && .OPTIONS = PN~SAV\_PROJ~CAK~SSD && .ZF = BT)

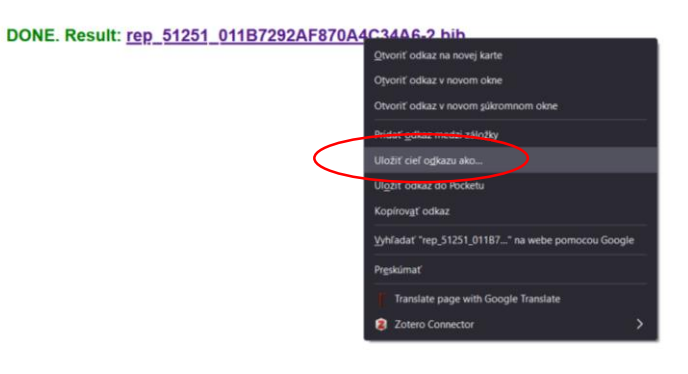

Do ORCID nahráme výstup cez Add works – Import BibTex. Vyberieme súbor výstupu, ktorý sme predtým uložili do počítača za pomoci "Choose file".

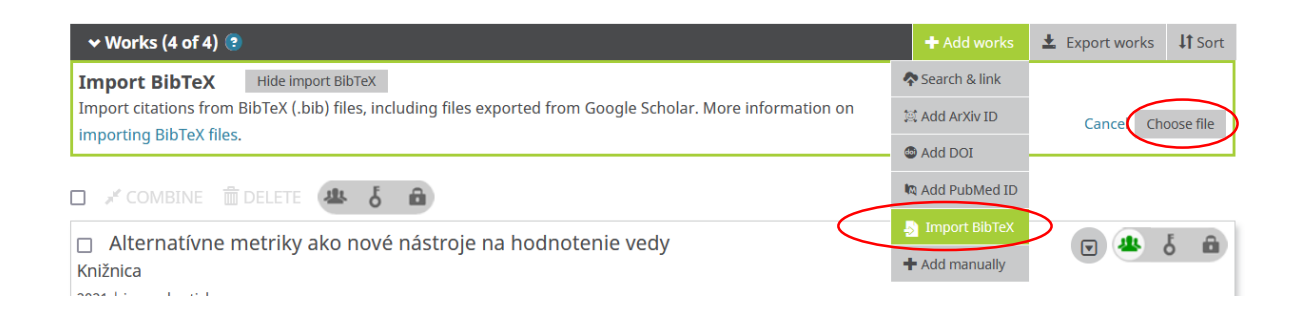

| ✓ Works (4 of 4) 🔋                                                                                                    | + Add works | 🛓 Export works | <b>\$</b> Sort |
|----------------------------------------------------------------------------------------------------|-------------|----------------|----------------|
| Import BibTeX         Hide import BibTeX           Import citations from BibTeX (.bib) files, including files exported from Google Scholar. More information on importing BibTeX files. |             | Cancel         | Save all       |
| Fundraising a slovenské knižnice<br>Knižnica<br>2019   journal-article                                                                                                    |             | 6              |                |
| Publons – platforma pre ResearcherID a profil autora                                                                                                    |             |                |                |
| Informačný bulletin ÚK SÁV<br>2020   journal-article                                                                                                    |             |                |                |
| Part of 155N: 0139-9993                                                                                                    |             |                |                |
| Metriky a scientometrické ukazovatele ako základný nástroj hodnotenia vedy<br>Informačný bulletin ÚK SAV<br><sup>2020</sup>   journal-article                                           |             | e              |                |
| Part of ISSN: 0139-9993                                                                                                    |             |                |                |
| Alternatívne metriky ako nové nástroje na hodnotenie vedy<br>Knižnica<br>2021   journal-article                                                                                         |             | e              |                |
| Part of ISSN: 1335-7026                                                                                                    |             |                |                |

Nakoniec uložíme práce jednotlivo alebo cez "Save all". V prípade nesprávneho načítania niektorých údajov, možno po uložení robiť úpravy pomocou loga ceruzky.